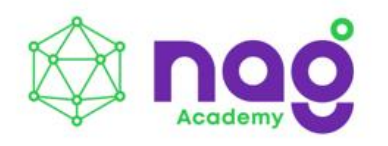

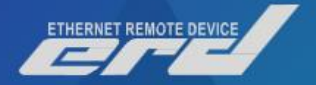

# Устройство удаленного мониторинга SNR-ERD

Все под контролем!

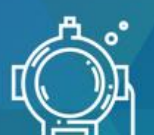

3 ДНЯ ТОТАЛЬНОГО ПОГРУЖЕНИЯ

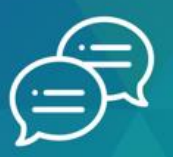

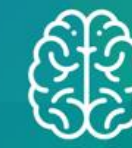

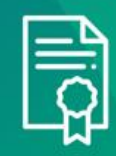

НЕФОРМАЛЬНОЕ ОБЩЕНИЕ С ЭКСПЕРТАМИ ОТРАСЛИ МНОГО ПРАКТИКИ. ОЧЕНЬ МНОГО ПРАКТИКИ СЕРТИФИКАТЫ ПО ОКОНЧАНИИ ВЫБРАННЫХ КУРСОВ

# Содержание

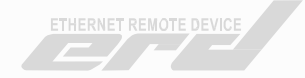

| Знакомство с историей устройства SNR-ERD | 3-5   |
|------------------------------------------|-------|
| Знакомство с устройством                 | 6-9   |
| Подготовка к работе                      | 10    |
| Описание функционала                     |       |
| Обновление ПО                            |       |
| Общие настройки                          | 21-22 |
| Настройка мониторинга в системе Zabbix   |       |
| Коммутация устройств и датчиков к ERD-4s |       |
| Настройка модуля GSM                     |       |
| ERD-2 Battery Control                    | 45-46 |
| Управляемый блок розеток SMART OUTLET    |       |
| MQTT                                     |       |
| Теоретическая часть по IoT               |       |
| ERD-4s - LoRa и NB-IoT                   |       |

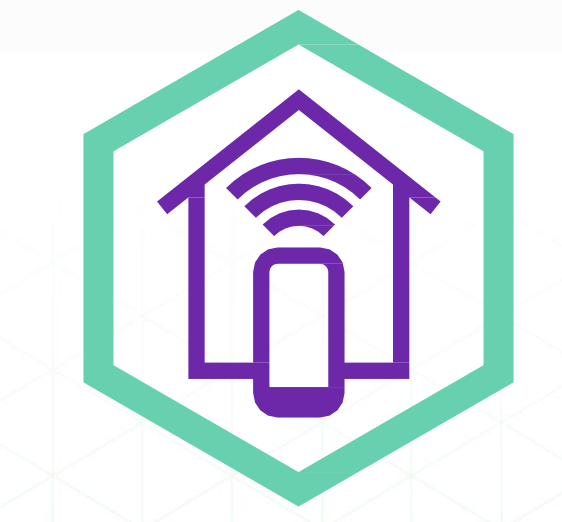

# Серия устройств удаленного мониторинга SNR-ERD

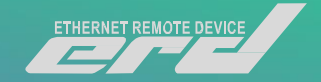

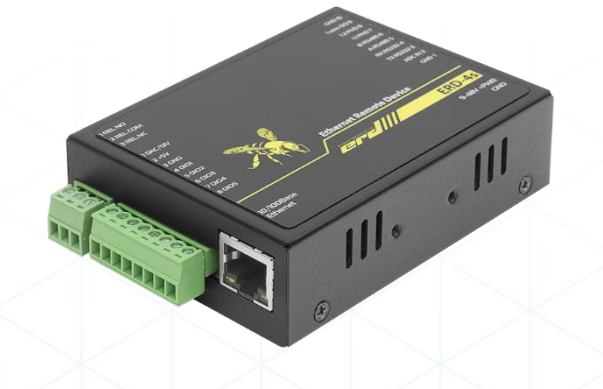

SNR-ERD-4s

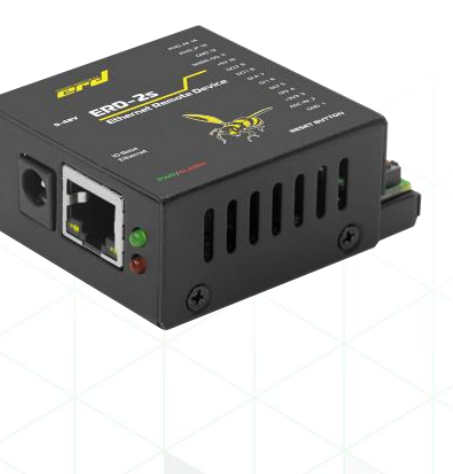

SNR-ERD-2s

SNR-ERD — это целая линейка устройств, востребованных операторами связи, интеграторами автоматизированных системы, предприятиями жилищнокоммунального сектора, банковскими структурами и IT-компаниями. Устройства применяют на узлах связи, в ЦОДах, в различных шкафах с оборудованием для автоматизации контроля среды, контроля периметра, а так же при решении задач телеуправления различными нагрузками.

## Где и как работает ERD

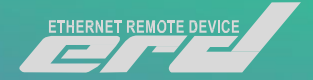

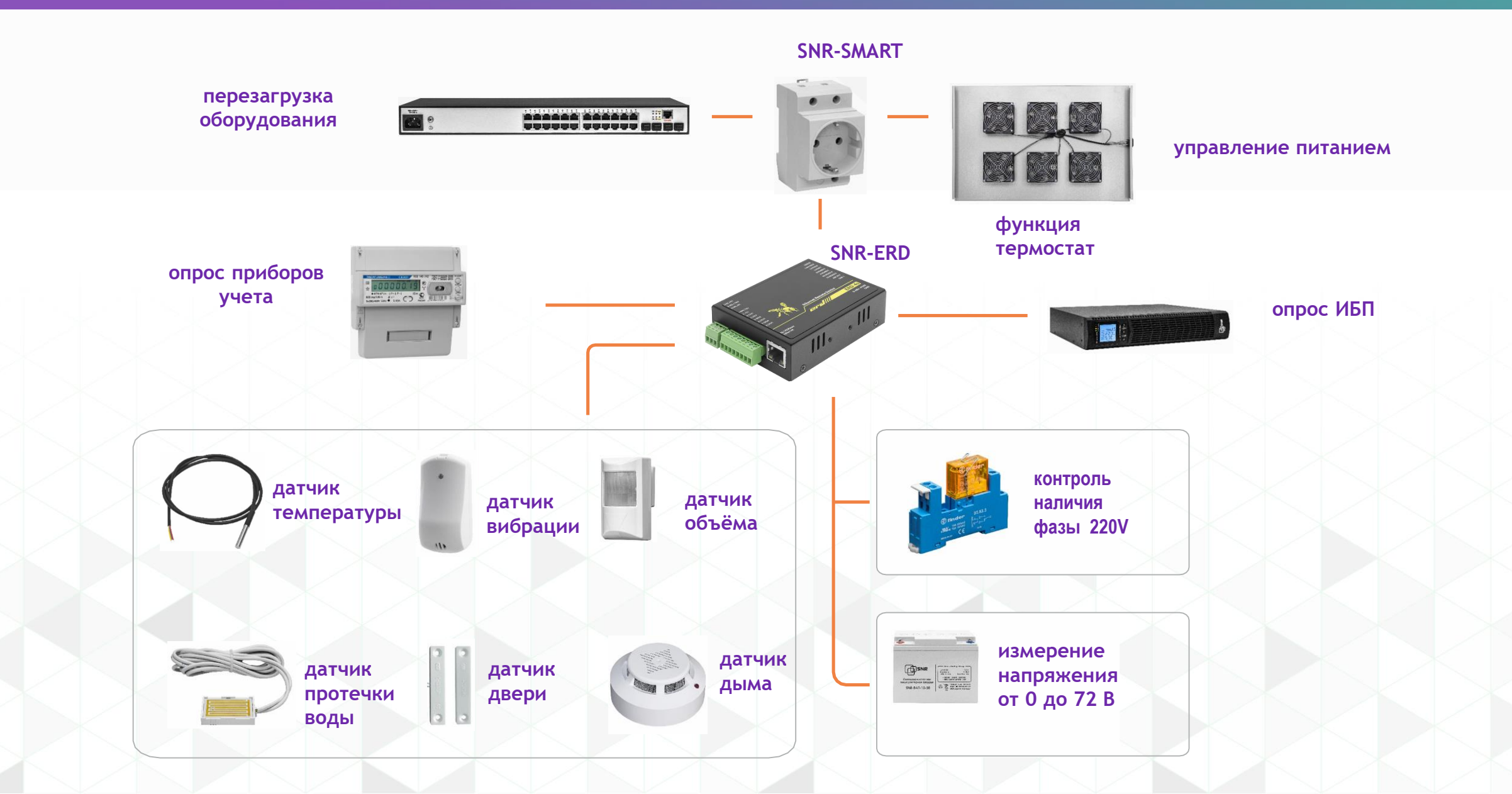

## Мониторинг в ЦОД

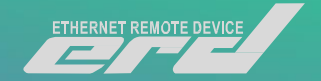

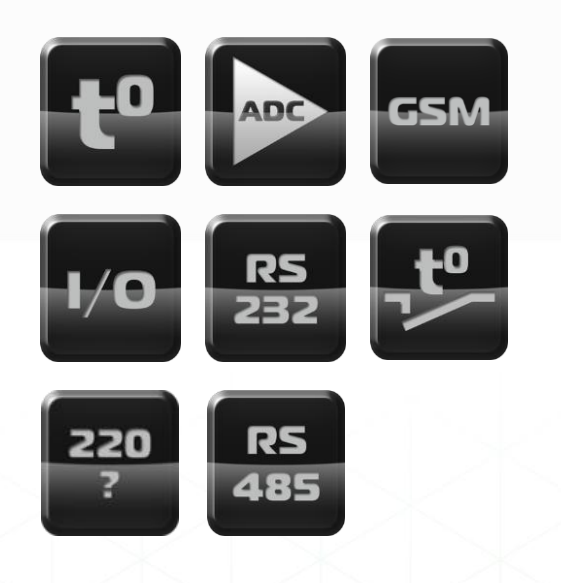

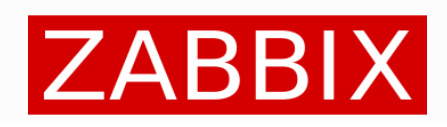

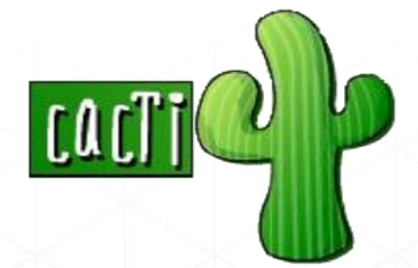

Минимальный комплект (в серверную стойку)

- устройство SNR-ERD-4s
- датчик наличия фазы
- датчик температуры
- блок розеток SNR-SMART

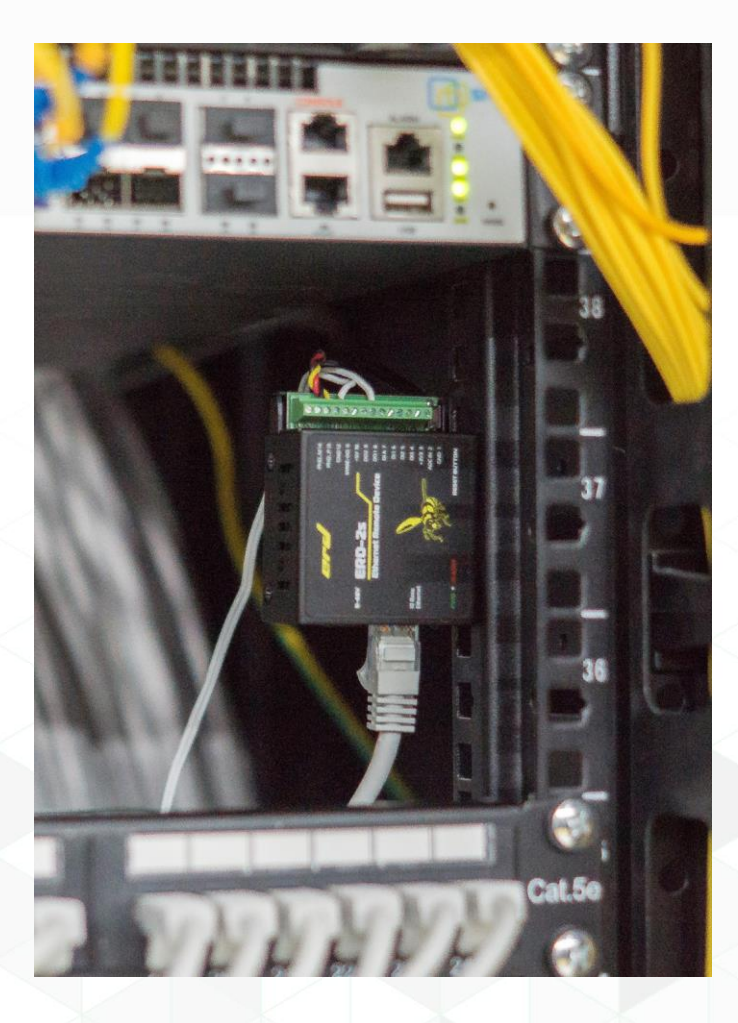

#### Введение

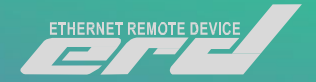

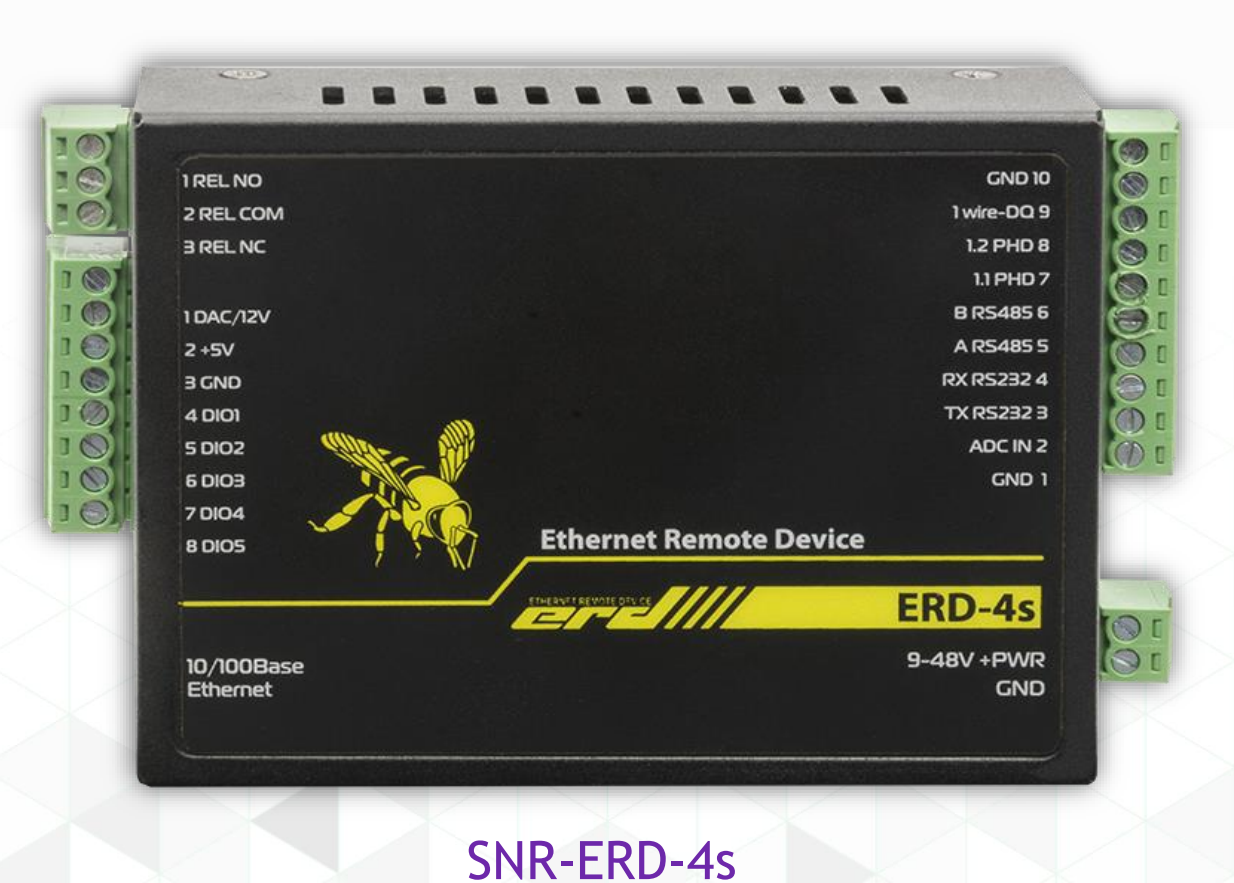

И так перед Вами устройство SNR-ERD-4s! Давайте познакомимся с ним поближе. ERD представляет собой аппаратно-программный комплекс на основе микроконтроллера STM32F407. Устройство оснащено блоками клеммных колодок для осуществления коммутации.

## Знакомство с устройством

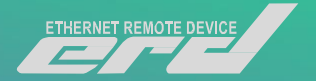

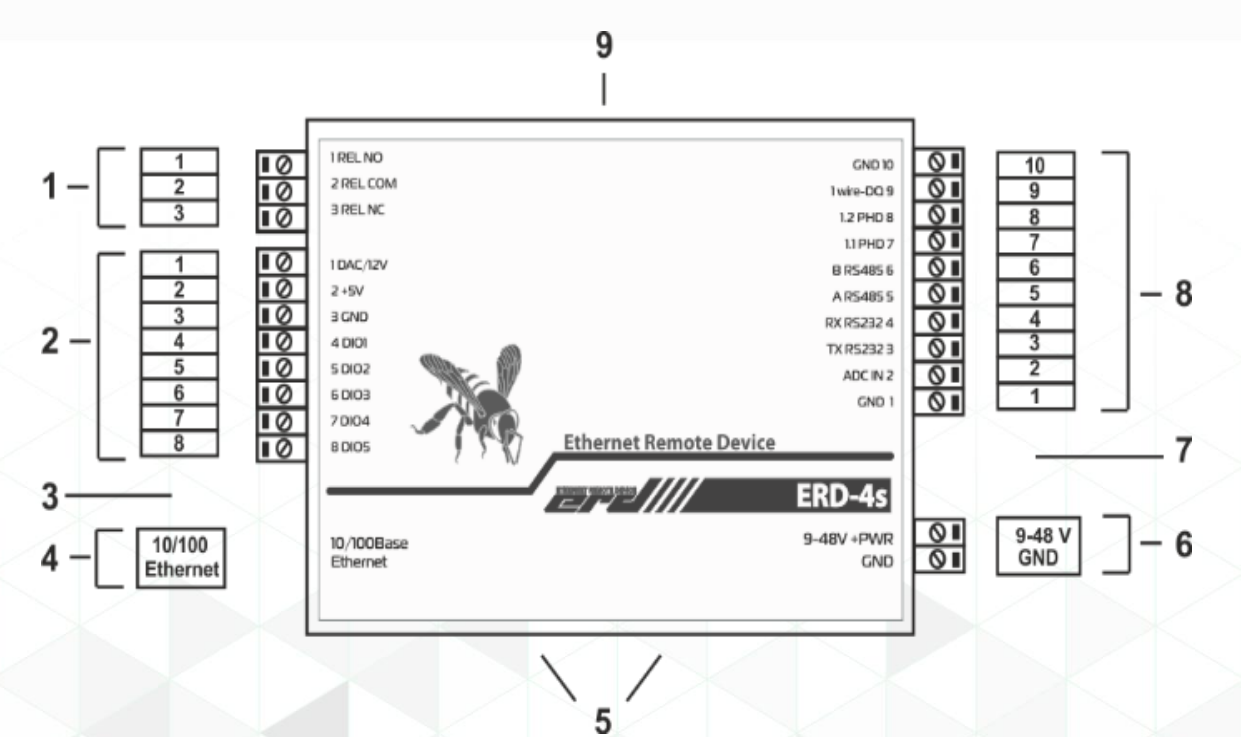

| 1 | 3-контактный разъем;                                        |
|---|-------------------------------------------------------------|
| 2 | 8-контактный разъем;                                        |
| 3 | Индикатор питания устройства «PWR»;                         |
| 4 | Разъём RJ-45 для подключения к сети Ethernet 10/100 Мбит/с; |
| 5 | Альтернативное место установки зажима DIN-рейки;            |
| 6 | 2-контактный разъем для подачи напряжения питания;          |
| 7 | Отверстие под разъем SMA при использовании радиомодулей;    |
| 8 | 10-контактный разъем;                                       |
| 9 | Кнопка сброса на заводские настройки.                       |

#### Знакомство с устройством

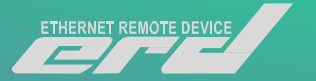

#### 10-контактный разъём:

| 1 | Общий (GND) контакт для подключения датчиков; |
|---|-----------------------------------------------|
| 2 |                                               |

- 2 Аналоговый вход (AI) для измерения напряжения от 0 до 75В или тока от 0 до 20мА(для ревизий 4.5 и выше);
- 3 Контакт TxD интерфейса RS-232;
- 4 Контакт RxD интерфейса RS-232;
- 5 Контакт А интерфейса RS-485;
- 6 Контакт В интерфейса RS-485;
- 7 Первый контакт датчика наличия напряжения (WDI);
- 8 Второй контакт датчика наличия напряжения (WDI);
- 9 Порт для подключения датчиков по интерфейсу 1-Wire/Single-Wire;
- 10 Общий (GND) контакт для подключения датчиков.

#### 2-контактный разъём:

- 1 Общий (GND) контакт источника питания;
- 2 Положительный контакт источника питания.

#### 8-контактный разъём:

| 1 | Аналоговый выход (АО) с функцией питания внешних датчиков; |
|---|------------------------------------------------------------|
| 2 | Выход +5В для питания внешних нагрузок (150мА);            |
| 3 | Общий контакт GND для подключения нагрузок и датчиков;     |
| 4 | Порт DIO1;                                                 |
| 5 | Порт DIO2;                                                 |
| 6 | Порт DIO3;                                                 |
| 7 | Порт DIO4;                                                 |
| 8 | Порт DIO5.                                                 |

#### 3-контактный разъём:

| 1 | Нормально-замкнутый контакт реле (REL NO);   |
|---|----------------------------------------------|
| 2 | Общий контакт реле (REL COM);                |
| 3 | Нормально-разомкнутый контакт реле (REL NC). |

#### Знакомство с устройством

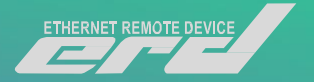

| ІР-адрес                       | 192.168.15.20 |
|--------------------------------|---------------|
| Шлюз                           | 192.168.15.1  |
| Маска                          | 255.255.255.0 |
| Пароль (community)             | public        |
| ТСР-порт для подключения к RS- | 35            |
| 232                            |               |
| ТСР-порт для подключения к RS- | 50            |
| 485                            |               |
| ТСР-порт для SNMP              | 161           |
| ТСР-порт для Trap              | 162           |

и полный сброс конфигурации осуществляется удержанием кнопки сброса в течение 5 секунд при подключённом питании. Устройство запустит режим восстановления заводской конфигурации, после чего индикатор «PWR» начнет мигать как при первичной подаче питания.

Восстановление заводских сетевых настроек

Заводские сетевые настройки ERD

### Подготовка к работе

- Подайте напряжение питания на ERD.
- Дождитесь прекращения мигания индикатора «PWR».
- Подключить ERD к PC Ethernetкабелем и установить необходимые сетевые настройки для того, чтобы ERD и PC находились в одной подсети.
- По умолчанию, это 192.168.15.0/24
- Запустить на РС программу для просмотра WEB-страниц (браузер) и в адресной строке ввести IP-адрес ERD. В появившемся окне аутентификации ввести пароль. (По умолчанию public)

| ← → C ( 192.168.15.20   | ) 🛛 😝 :        |
|-------------------------|----------------|
| erel                    | SNR-ERD-4      |
| Главная                 |                |
| Конвертер интерфейсов 🔻 | Введите пароль |
| Порты I/О 🔻             |                |
| Сервисы •               | Пароль         |
| Мониторинг UPS          | Принять        |
| Настройка LAN           |                |
| Настройка GSM           |                |
| Администрирование •     |                |
|                         |                |
|                         |                |
|                         |                |
| Поддержка 🔻             |                |
| Загрузка обновлений     |                |
|                         |                |

#### Главная страница

#### Страница: Общая информация

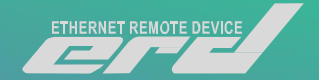

# **SNR-ERD-4**

#### Общая информация

| sysName                 | SNR-ERD-4         |
|-------------------------|-------------------|
| sysLocation             | office_test       |
| Версия прошивки         | 1.11.0            |
| МАС адрес               | F8:F0:82:02:70:55 |
| Uptime                  | 231 c             |
| Перезагрузок устройства | 51                |
| ADC IN                  | 0.00 B            |
| Ошибки 1-Wire           | 0                 |

После входа, мы можем увидеть общую информацию на главной странице.

Помимо sysDescr информации, здесь содержатся данные о версии прошивки, MAC адрес и время работы устройства после последней перезагрузки.

## Группа вкладок «Конвертер интерфейсов»

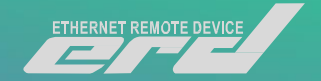

| erd                     | SNR-ERD-4                      | erd                                       | SNR-ERD-4                              |
|-------------------------|--------------------------------|-------------------------------------------|----------------------------------------|
| Главная                 |                                | Главная<br>Конвертер интерфейсов <b>•</b> | Настройки RS-485                       |
| Конвертер интерфейсов 🔻 | Настройки RS-485               | RS-485<br>RS-232                          | Статус соединения NO                   |
| RS-485                  |                                | Порты І/О 🔹                               | Режим работы Прозрачный 🔻              |
| RS-232                  | Charye Onpoe yerponens         | Сервисы 🔹                                 | Сброс соединения при отсутствии данных |
| Порты I/О 🔹             | Режим работы Опрос устройств 🔻 | Мониторинг UPS<br>Настройка LAN           | Скорость (бит/с) 9600 🔻                |
| Сервисы •               |                                | Настройка GSM                             | Europe name or                         |
| Мониторинг UPS          | Принять                        | Администрирование •                       | о т                                    |
| Настройка LAN           |                                |                                           | Четность Нет (None) •                  |
| настройка GSM           |                                |                                           | Стоповые биты                          |
| Администрирование •     |                                | Поддержка <b>•</b><br>Загрузка обновлений | Принять                                |

Web-страница RS-485

## Группа вкладок «Конвертер интерфейсов»

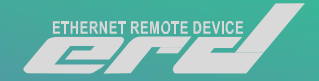

| erel                    | SNI          | R-ERD-4                   | erd                                           | SNR-ERD-4                                                                                                    |              |
|-------------------------|--------------|---------------------------|-----------------------------------------------|----------------------------------------------------------------------------------------------------|--------------|
| Главная                 |              |                           | Главная<br>Конвертер интерфейсов •<br>Р 5 485 | Настройки RS                                                                                                    | 5-232        |
| Конвертер интерфейсов 🔻 | Наст         | ройки RS-232              | RS-232                                        | Статус соединения                                                                                                    | NO           |
| RS-485                  |              |                           | Порты I/О 🔹                                   | Режим работы                                                                                                    | Прозрачный 🔻 |
| RS-232                  | Режим работы | Контроль параметров UPS ▼ | Сервисы •                                     | Сброс соединения при отсутствии данных                                                                                                    |              |
| Порты І/О 🔻             |              |                           | Мониторинг UPS                                | - Freedom - Freedom - Free |              |
| Centucti V              |              | Принять                   | Настройка LAN                                 | Скорость (бит/с)                                                                                                    | 2400         |
| Серьясы                 |              |                           | Настройка GSM                                 | Биты данных                                                                                                    |              |
| Мониторинг UPS          |              |                           | Администрирование •                           |                                                                                                    |              |
| Настройка LAN           |              |                           |                                               | Четность                                                                                                    | Her (None) 🔻 |
| Настройка GSM           |              |                           |                                               | Стоповые биты                                                                                                    |              |
| Администрирование •     |              |                           | Поддержка 🔻                                   |                                                                                                    |              |
|                         |              |                           | Загрузка обновлений                           | Принять                                                                                                    |              |

Web-страница RS-232

#### Группа вкладок «Порты I/О»

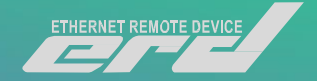

#### Управление дискретными входами Выход Название Оповещения Счётчик Сброс счётчика Состояние DI2 0 HIGH level DI4 0 DI5 0 HIGH level Датчик фазы

Web-страница «Порты DI»

На странице «Входы» отображаются состояния дискретных входов и «Датчика фазы», а также счетчики срабатываний. На этой странице можно изменить названия входов на название подключённых датчиков, настроить оповещения о срабатывании и сбросить счетчики.

Для того чтобы включить оповещение о срабатывании необходимо кликнуть на красную кнопку напротив нужного входа, а затем кликнуть кнопку «Принять». Для сброса счетчика необходимо кликнуть в кружок около нужного счетчика, а затем кликнуть кнопку «Принять».

#### Группа вкладок «Порты I/О»

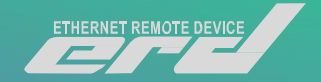

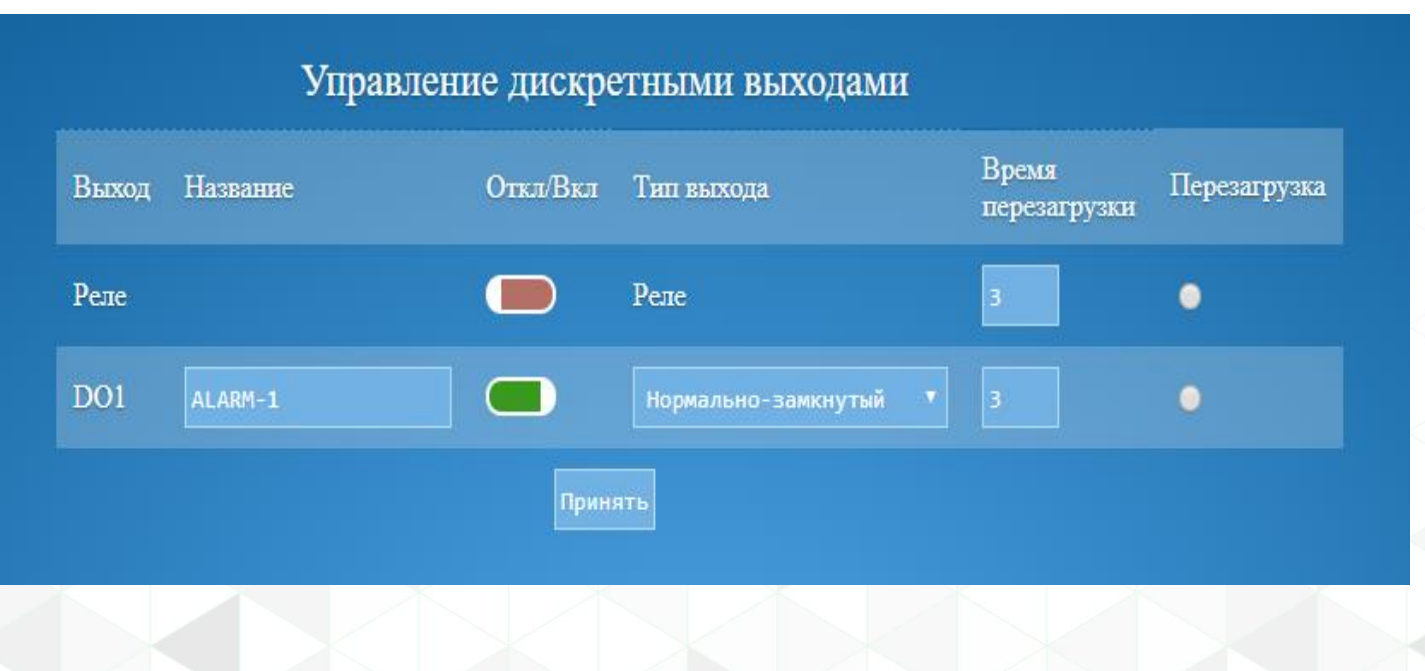

Web-страница «Порты DO»

На странице «Выходы» можно изменить названия выходов на название подключённых устройств, включить/отключить выход или реле, настроить тип выхода (Нормальнозамкнутый, Нормально-разомкнутый), указать время перезагрузки выхода и перезагрузить выход.

Для перезагрузки выхода необходимо кликнуть в кружок около нужного выхода, а затем кликнуть кнопку «Принять».

#### Группа вкладок «Порты I/О»

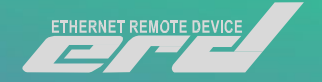

| Аналоговый вход ADC IN            |        |  |
|-----------------------------------|--------|--|
| Напряжение                        | 0.00 B |  |
| Показания                         | 0.00 B |  |
| Умножение при масштабировании     | 1.00   |  |
| Смещение при масштабировании      | 0.00   |  |
| Единицы измерения                 |        |  |
| Минимальное критическое значение  | 0.00   |  |
| Максимальное критическое значение | 10.00  |  |
| Гистерезис                        | 0.01   |  |
| Принять                           |        |  |

Web-страница «Порт ADC IN»

На странице «Порт ADC IN» можно настроить масштабирования показаний за счет указания умножения и смещения, указать единицы измерения и указать минимальное и максимальное критическое значение для отправки оповещения при его достижении. В поле "Гистерезис" задается отклонение показаний от максимального критического значения, при которых показания будут считаться нормальными.

Подробнее об уведомлениях: если показания больше, чем максимальное критическое значение, то отправляется уведомления о критическом значении. После этого, если показания стали меньше, чем максимальное критическое значение минус гистерезис, то отправляется уведомление о нормальных показаниях. То же правило актуально и для минимального критического значения.

#### Web-страница «Мониторинг UPS»

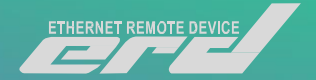

#### Мониторинг UPS

| CTatyc UPS           | Utility OK       |
|----------------------|------------------|
| Общая информация     | V04              |
| Заряд аккумуляторов  | 93%              |
| Температура          | 25.0°C           |
| Напряжение на входе  | 225.4B           |
| Напряжение на выходе | 220.5B           |
| Загрузка UPS         | 0%               |
| Звуковой сигнал      | Вкл              |
| Выключение           | Неактивно        |
| Тестирование         | Активно 00:01:56 |

На странице «Параметры UPS» содержатся данные о подключенном УПС к интерфейсу RS-232, работающим по протоколу «Megatec» или «APC Smart protocol». С периодичностью в одну секунду ERD-4 запрашивает параметры UPS. Данные доступны по SNMP в соответствующих OID. При изменении статуса UPS. Устройство отсылает SNMP- trap/email/SMS/PUSH/MQTT сообщение.

«Параметры УПС»

## Группа вкладок «Сервисы»

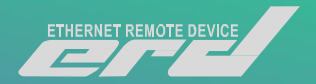

На страницах группы вкладок «Сервисы» задаются настройки служебных функций устройства:

- Страница «Планировщик»: расписание автоматического выполнения отложенных заданий.
- Страница «Сетевая диагностика»: настройка функции отслеживания работоспособности оборудования.
- Страница «Синхронная работа»: настройка синхронной работы с аналогичным устройством.
- Страница «Резервное питание».
- Страница «ПИД-регулятор»: настройка функции ПИД-регулятора.
- Страница «Термостат»: настройка функции Термостата.
- Страница «Гигростат»: настройка функции Гигростата.
- Страница «Гидролок»: настройка функции Гидролока.

Более подробно с функционалом сервисов, можно ознакомится в инструкции: <u>http://data.nag.ru/SNR%20ERD/SNR-ERD-4/Documents/Manual%20SNR-ERD-4.pdf</u>

#### Обновление ПО по средствам WEB

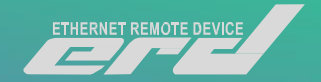

| Версия прошивки                    | 1.7                          |
|------------------------------------|------------------------------|
| Версия загрузчика                  | 1.0                          |
| ревизия платы устройства           | 4.5                          |
| Іерезагрузок устройства при ошибке | 0                            |
|                                    | Выберите файл файл не выбран |

Web-страница «Обновление ПО»

- Перед началом с работы с устройством, скачаем всё что нам понадобится в процессе.
- Всё необходимое размещено папке: <u>http://data.nag.ru/SNR%20ERD/ERD-</u> <u>Academy%202019/</u>
- Выполним откат программного обеспечения ERD по средствам WEB интерфейса
- Для отката воспользуемся прошивкой firmware\_ERD-4 v1.7.bin
- Последующее обновление осуществим по средствам протокола TFTP.
- В качестве актуальной версии ПО, будем использовать firmware\_ERD-4 v1.11.1.bin

#### Обновление ПО по средствам TFTP

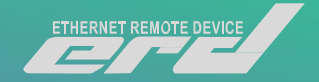

| Current Directory       |                    | <ul> <li>Browse</li> </ul> |
|-------------------------|--------------------|----------------------------|
| Server interfaces ::1   | Software           | L 👻 Show Dir               |
| Tftp Client Log viewe   | r]                 |                            |
| Host 192.168.15.20      | Port 69            |                            |
| Local File Jare_SN      | R-ERD-PRO-Mini.bin |                            |
| Remote File             |                    |                            |
| Block Default 💌<br>Size |                    |                            |
| Get                     | Put Break          |                            |
|                         |                    |                            |
| 1                       |                    |                            |

ERD позволяет обновить прошивку по TFTP протоколу с помощью программы - TFTP-клиента. Для обновления прошивки по протоколу TFTP необходимо:

1. В программе - ТFTP-клиенте указать файл прошивки на диске.

2. Ввести IP адрес устройства в качестве Host'a (сервера).

3. Указать порт для подключения «69».

4. Нажать соответствующую кнопку загрузки файла на сервер.

5. Будет выполнена прошивка устройства до версии 1.11.1

Окно программы Tftpd

## Конфигурация ІР

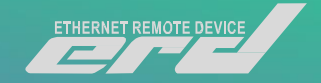

| Настройка LAN                             | [             |
|-------------------------------------------|---------------|
| Доступ в Интернет                         | YES           |
| Уведомлять при отключении интернета       |               |
| Уведомлять при отключении сетевого кабеля |               |
| Получение по DHCP                         |               |
| IP адрес                                  | 192.168.15.20 |
| Шлюз                                      | 192.168.15.10 |
| Маска                                     | 255.255.255.0 |
| DNS-серевер 1                             | 192.168.1.10  |
| DNS-серевер 2                             | 8.8.8.8       |
| IP для трапов                             | 192.168.15.10 |
| Интерфейс по умолчанию                    | Ethernet *    |
| Принять                                   |               |

WEB интерфейса вкладка «Настройка LAN»

 Отключаем получение адреса по DHCP.
 Меняем адрес устройства на 192.168.15.2XX/24, в соответствии с порядковым номером.
 Устанавливаем на сетевой карте ноутбука адрес с видом 192.168.15.1XX/24, в соответствии с порядковым номером.
 Переключаем ERD в коммутатор SNR-S2982G-24T-

 Переключаем ERD в коммутатор SNR-S2982G-241-POE. При этом отсоединив инжектор. Питание будем получать с коммутатора на прямую.
 Ноутбук переключаем в коммутатор или можем воспользоваться беспроводным подключением.

SSID: ERD\_ACADEMY-2.4GHz ERD\_ACADEMY-5GHz

WPA2 PSK: erderderd

## Общие настройки

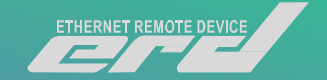

|                        | SINK                        | -LKD-4         |
|------------------------|-----------------------------|----------------|
| лавная                 |                             |                |
| онвертер интерфейсов 🔻 | Общие                       | е настройки    |
| орты I/О 🔻             |                             |                |
| рвисы 🔻                | sysName                     | ERD_Student_01 |
| ониторинг UPS          | sysLocation                 | ERD-Academy    |
| ройка LAN              |                             |                |
| ойка GSM               | Новый пароль                |                |
| нистрирование У        | Увеломлять при попытках ав  | торизации      |
| бщие настройки         |                             |                |
| nail                   | Уведомлять при включении у  | стройства      |
| QTT                    | Отправить тестовое уведомле | ение           |
| ремя/Дата              |                             |                |
| новление ПО            |                             | принять        |
| Журнал                 |                             |                |

Подключаемся к ERD по вашему IP 192.168.15.2XX/24 Пароль остаётся public

Устанавливаем Имя устройства По аналогии

ПРИМЕР: ERD\_Student\_01 ERD-Academy

WEB интерфейса вкладка «Общие настройки»

### Подключение к Zabbix

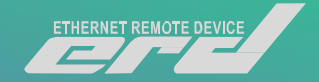

| Z Zabbix_Academy_2019: Zabbix × + |                                                                                                    | – 🗆 ×               |
|-----------------------------------|----------------------------------------------------------------------------------------------------|---------------------|
| ← → C ③ 192.168.15.100            |                                                                                                    | er 😮 :              |
| ← → C ④ 192.168.15.100            | ССВВЕКС<br>Имя пользователя<br>student01<br>Пароль<br><br>Запомнить меня на 30 дней<br>Войти<br>ro sign in as guest | Zabbix_Academy_2019 |
|                                   | Помощь • Поддержка                                                                                                  |                     |
|                                   | © 2001–2019, Zabbix SIA                                                                                             |                     |

WEB интерфейс стартовой страницы Zabbix

С помощью WEB браузера, подключаемся к интерфейсу Zabbix

В качестве логина и пароля используем свой порядковый номер по виду:

User: student01 Password: student01

### Подключение к Zabbix

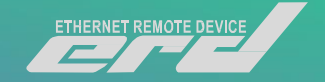

| ← → ~ ♠ <mark> </mark> → Te | emplate                   |                  | v Č ∏a           | иск: Template |
|-----------------------------|---------------------------|------------------|------------------|---------------|
|                             | Имя                       | Дата изменения   | Тип              | Размер        |
| 📌 Быстрый доступ            | Template EPD-4 Student 1  | 29.00.2010.21.26 | Vandey Browser V | 126 KE        |
| lene OneDrive               | Template ERD-4_Student_1  | 28.09.2019 21:36 | Vandex Browser X | 136 KB        |
|                             | Template ERD-4 Student 3  | 28.09.2019 21:36 | Yandex Browser X | 136 KE        |
| 🛃 Яндекс.Диск               | Template ERD-4_Student_4  | 28.09.2019 21:36 | Yandex Browser X | 136 KE        |
| 💻 Этот компьютер            | Template ERD-4_Student_5  | 28.09.2019 21:36 | Yandex Browser X | 136 KE        |
| A Cath                      | Template ERD-4_Student_6  | 28.09.2019 21:36 | Yandex Browser X | 136 KE        |
| Cells                       | Template ERD-4_Student_7  | 28.09.2019 21:36 | Yandex Browser X | 136 KE        |
|                             | Template ERD-4_Student_8  | 28.09.2019 21:36 | Yandex Browser X | 136 KE        |
|                             | Template ERD-4_Student_9  | 28.09.2019 21:36 | Yandex Browser X | 136 KE        |
|                             | Template ERD-4_Student_10 | 28.09.2019 21:36 | Yandex Browser X | 136 KE        |
|                             | Template ERD-4_Student_11 | 28.09.2019 21:36 | Yandex Browser X | 136 KE        |
|                             | Template ERD-4_Student_12 | 28.09.2019 21:36 | Yandex Browser X | 136 KE        |
|                             | Template ERD-4_Student_13 | 28.09.2019 21:36 | Yandex Browser X | 136 KE        |
|                             | Template ERD-4_Student_14 | 28.09.2019 21:36 | Yandex Browser X | 136 KE        |
|                             | Template ERD-4_Student_15 | 28.09.2019 21:36 | Yandex Browser X | 136 KE        |

#### Папка с шаблонами ERD-4s

- Все групповые политики, были созданы ранее. Нам необходимо активировать шаблон обнаружения и добавить своё устройство на опрос:
- Шаблоны можно скачать по ссылке:

http://data.nag.ru/SNR%20ERD/ER D-Academy%202019/Template

Выбираем соответствующий шаблон:

Template ERD-4\_Student\_XX (Заготовленные шаблоны имеют привязку к группе пользователя, выбирать необходимо соответствующий)

#### Добавление существующего шаблона в Zabbix

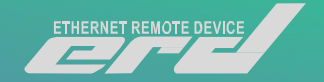

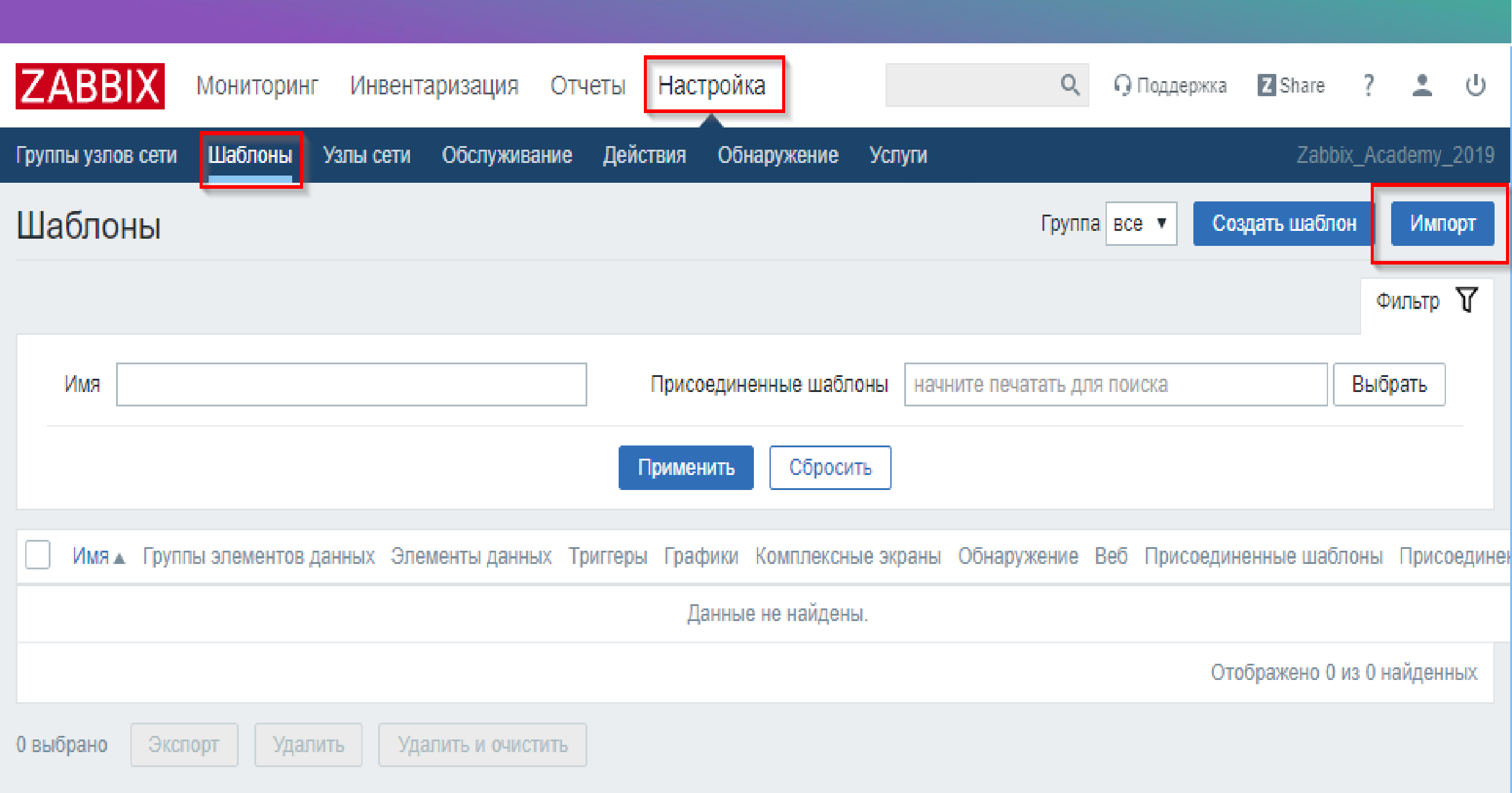

#### Добавление существующего шаблона в Zabbix

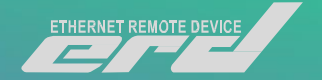

|                   | ониторинг Инвента | аризация Отч    | еты Наст     | гройка         |             | Q 0 П0           | ддержка Z | Share  | ? 🚨      | ப      |
|-------------------|-------------------|-----------------|--------------|----------------|-------------|------------------|-----------|--------|----------|--------|
| Группы узлов сети | Шаблоны Узлы сети | Обслуживание    | Действия     | Обнаружение    | Услуги      |                  |           | Zabbix | _Academy | /_2019 |
| Импорт            |                   |                 |              |                |             |                  |           |        |          |        |
|                   |                   |                 |              |                |             |                  |           |        |          |        |
| * Импортировать ф | выберите файл     | Template ERD-4_ | Student_1.xm | I              |             | ]                |           |        |          |        |
| Прав              | ила               | Обн             | овить сущест | вующее Создать | новый Удалі | ть отсутствующее |           |        |          |        |
|                   | Группы            |                 |              | ~              |             |                  |           |        |          |        |
|                   | Узлы сети         |                 |              |                |             |                  |           |        |          |        |
|                   | Шаблоны           |                 | ✓            | ~              |             |                  |           |        |          |        |
|                   | Шаблоны комплек   | сных экранов    | ✓            | ~              |             |                  |           |        |          |        |
|                   | Соединения с шаб  | лонами          |              | ~              |             |                  |           |        |          |        |
|                   | Группы элементов  | данных          |              | ~              |             |                  |           |        |          |        |
|                   | Элементы данных   |                 | ✓            | ~              |             |                  |           |        |          |        |
|                   | Правила обнаруже  | ения            | ✓            | ~              |             |                  |           |        |          |        |
|                   | Триггеры          |                 | ✓            | ~              |             |                  |           | 2      |          |        |
|                   | Графики           |                 | ✓            | ~              |             |                  |           |        |          |        |
|                   | Веб-сценарии      |                 | <b>~</b>     | ~              |             |                  |           |        |          |        |
|                   | Комплексные экра  | ны              |              |                |             |                  |           |        |          |        |
|                   | Карты сетей       |                 |              |                |             |                  |           |        |          |        |
|                   | Импорт От         | мена            |              |                |             |                  |           |        |          |        |

#### Добавление существующего шаблона в Zabbix

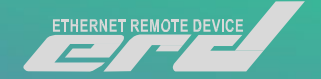

| Z.   | ABE    | BIX       | Мониторин     | г Инвента               | аризация      | Отчеты          | Настр       | оойка        |         |              | Q           | Э Поддержка | Z Shar   | e ?    | •        | ሳ      |
|------|--------|-----------|---------------|-------------------------|---------------|-----------------|-------------|--------------|---------|--------------|-------------|-------------|----------|--------|----------|--------|
| Груг | пы узл | юв сети   | Шаблоны       | Узлы сети               | Обслужива     | ание Де         | йствия      | Обнаружени   | е Услуг | ги           |             |             | Za       | bbix_A | .cademy_ | _2019  |
| Ша   | абло   | оны       |               |                         |               |                 |             |              |         | Группа все   |             | ▼ Co        | здать ша | блон   | Имп      | орт    |
|      |        |           |               |                         |               |                 |             |              |         |              |             |             |          |        | Фильтр   | 7      |
|      | Имя    |           |               |                         |               |                 | Присое      | единенные ша | блоны   | начните печа | тать для по | риска       |          | Вы     | юрать    |        |
|      |        |           |               |                         |               |                 | Примени     | (ть Сбро     | сить    |              |             |             |          |        |          |        |
|      | Имя    | •         |               | Группы элем             | ментов данны  | ых Элеме        | нты данн    | ых Триггеры  | График  | и Комплексн  | ые экраны   | Обнаружен   | ие Веб   | 5 При  | соедине  | нные ц |
|      | Tem    | plate ERI | D-4_Student_1 | Группы элем<br>данных 4 | ментов        | Элеме<br>данны: | нты<br>x 15 | Триггеры     | График  | и Комплексн  | ые экраны   | Обнаружен   | ие7 Веб  | 5      |          |        |
|      |        |           |               |                         |               |                 |             |              |         |              |             | От          | ображено | 1 из 1 | найдени  | ных    |
| 0 вь | брано  | Экс       | торт Удал     | ить Уда                 | алить и очист | пить            |             |              |         |              |             |             |          |        |          |        |

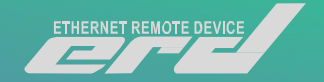

|                      | ониторинг     | Инвентариза     | ция Отче   | еты Наст    | ройка        |            | C         | λ Q Πα   | оддержка  | Z Share ?     | <u>*</u> | ц     |
|----------------------|---------------|-----------------|------------|-------------|--------------|------------|-----------|----------|-----------|---------------|----------|-------|
| Группы узлов сети Ша | Іаблоны Узл   | ы сети Обсл     | туживание  | Действия    | Обнаружение  | Услуги     |           |          |           | Zabbix_A      | ademy_2  | 2019  |
| Узлы сети            | _             |                 |            |             |              |            | Груп      | па все 🔻 | Создат    | гь узел сети  | Импо     | орт   |
|                      |               |                 |            |             |              |            |           |          |           | (             | Фильтр   | 7     |
|                      | Имя           |                 |            |             |              | DNS        |           |          |           |               |          |       |
| Ша                   | аблоны начн   | ите печатать дл | пя поиска  |             | Выбрать      | IP         |           |          |           |               |          |       |
| Наблюдение           | е через Люб   | бое Сервер      | Прокси     | ]           |              | Порт       |           |          |           |               |          |       |
| г                    | Прокси        |                 |            |             | Выбрать      |            |           |          |           |               |          |       |
|                      |               |                 |            | Примен      | ить Сброс    | ИТЬ        |           |          |           |               |          |       |
| Имя 🔺 Группы эл      | лементов данн | ых Элементы     | данных Три | иггеры Граф | ики Обнаруже | ние Веб Ин | перфейс Ц | Јаблоны  | Состояние | Доступность   | Шифро    | овани |
|                      |               |                 |            |             | Данные не н  | найдены.   |           |          |           |               |          |       |
|                      |               |                 |            |             |              |            |           |          | Отоб      | ражено 0 из 0 | найденн  | ых    |
| 0 выбрано Активиро   | овать Отк     | лючить Э        | кспорт     | Массовое об | новление     | Удалить    |           |          |           |               |          |       |

| ZABBIX Монитс           | оринг Инвентаризация Отчеты                                                 | Настройка            |         | <b>Q</b> Поддерж             | кка 🛛 Share ? 💄 🖞       |
|-------------------------|-----------------------------------------------------------------------------|----------------------|---------|------------------------------|-------------------------|
| Группы узлов сети Шабло | ны Узлы сети Обслуживание Дейс                                              | ствия Обнаружение    | Услуги  |                              | Zabbix_Academy_201      |
| Узлы сети               |                                                                             |                      |         |                              |                         |
| Узел сети Шаблоны І     | РМІ Макросы Инвентарные данные у                                            | узла сети Шифрование | 9       |                              |                         |
| * Имя узла сети         | ERD_Student_1                                                               |                      |         |                              |                         |
| Видимое имя             |                                                                             |                      |         |                              |                         |
| * Группы                | ERD_Students_1 ×<br>начните печатать для поиска                             |                      | E       | выбрать                      |                         |
|                         | * Должен существовать по крайней мере                                       | один интерфейс.      |         |                              |                         |
| Интерфейсы агента       | IP адрес<br>192.168.15.201<br>Добавить                                      | DNS имя              | Подключ | ааться через Порт<br>DNS 161 | По умолчанию<br>Удалить |
| Интерфейсы SNMP         | <ul> <li>192.168.15.201</li> <li>✓ Использовать массовые запросы</li> </ul> |                      | IP      | DNS 161                      | • Удалить               |
|                         | Дооавить                                                                    |                      |         |                              |                         |
| Интерфейсы ЈМХ          | Добавить                                                                    |                      |         |                              |                         |
| Интерфейсы ІРМІ         | Добавить                                                                    |                      |         |                              |                         |
| Описание                |                                                                             |                      |         |                              |                         |
|                         |                                                                             |                      |         |                              |                         |
| Наблюдение через прокси | (без прокси) 🔻                                                              |                      |         |                              |                         |
| Активировано            | $\checkmark$                                                                |                      |         |                              |                         |
|                         | Добавить Отмена                                                             |                      |         |                              |                         |

- Добавление своего устройства в Zabbix
- Указываем имя устройства по типу
- ERD-Student\_XX
- Соответствующую группу, а так же адрес устройства
- 192.168.15.2ХХ и порт 161

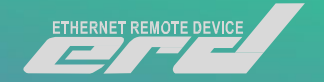

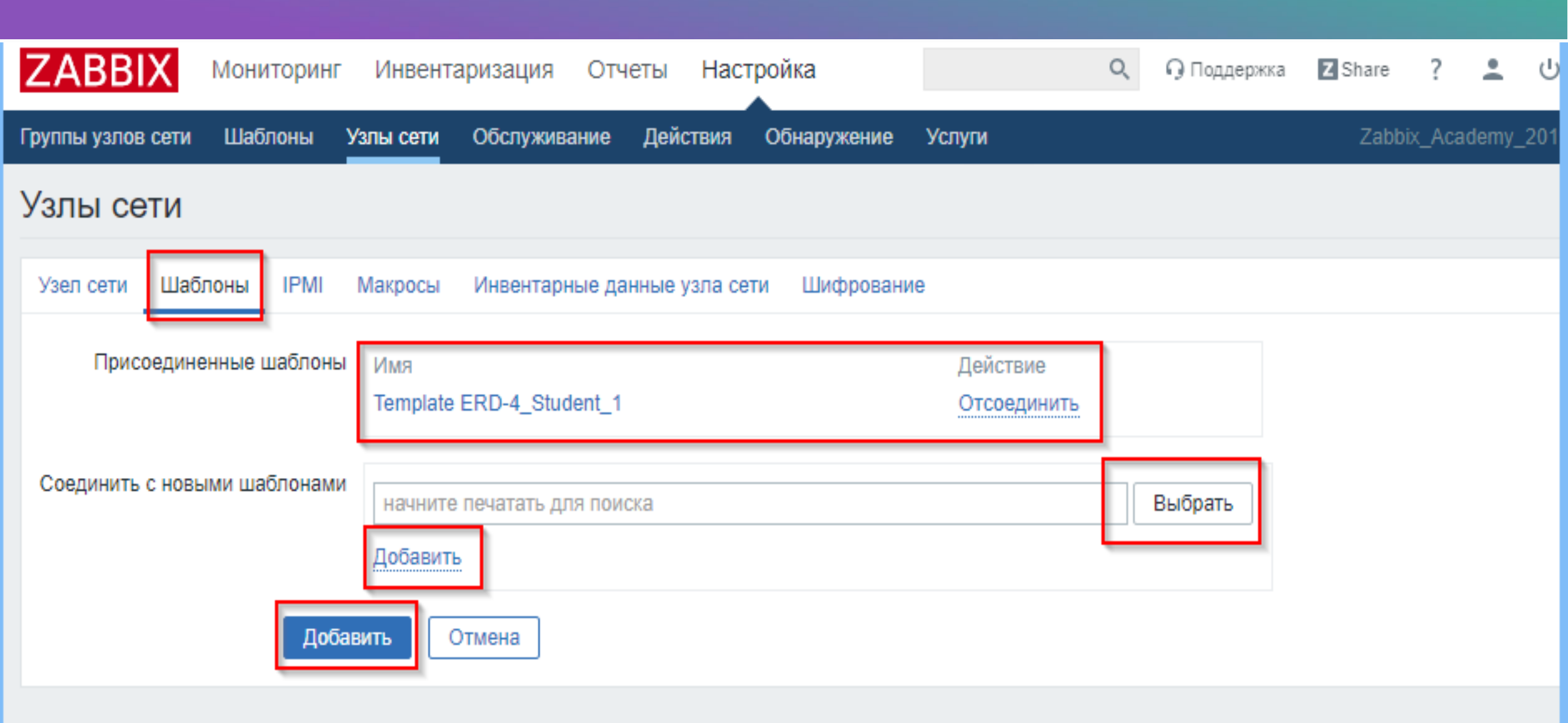

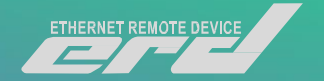

| ZABB        | IX M      | ониторинг Инв                | ентариз  | ация О                | тчеты Н    | Настрой  | йка        |               |      |                    |            |                              |              | Q        | Поддержи   | a Z Si    | hare       | •     | ڻ.<br>ا |
|-------------|-----------|------------------------------|----------|-----------------------|------------|----------|------------|---------------|------|--------------------|------------|------------------------------|--------------|----------|------------|-----------|------------|-------|---------|
| Группы узло | овсети L  | Шаблоны <b>Узлы с</b> е      | ти Обо   | служивание            | Действ     | ия Об    | бнаружение | Услуги        |      |                    |            |                              |              |          |            |           | Zabbix_/   | cadem | iy_2019 |
| Узлы с      | ети       |                              |          |                       |            |          |            |               |      |                    |            |                              | Группа все   |          | ▼ C        | оздать уз | ел сети    | И     | ипорт   |
|             |           |                              |          |                       |            |          |            |               |      |                    |            |                              |              |          |            |           |            | Фильт | pΥ      |
|             |           |                              |          | Имя                   |            |          |            |               |      |                    | DNS        |                              |              |          |            |           |            |       |         |
|             |           |                              | Ша       | блоны на              | чните печа | тать для | я поиска   |               | Выбр | ать                | IP         |                              |              |          |            |           |            |       |         |
|             |           | Had                          | блюдение | через Л               | юбое С     | ервер    | Прокси     |               |      |                    | Порт       |                              |              |          |            |           |            |       |         |
|             |           |                              | Г        | Ірокси                |            |          |            |               | Выбр | рать               |            |                              |              |          |            |           |            |       |         |
|             |           |                              |          |                       |            |          |            | Применить     |      | Сбросить           |            |                              |              |          |            |           |            |       |         |
| . Имя .     |           | Группы элементов             | данных   | Элементы ,            | данных Т   | риггеры  | Графики    | Обнаружение   | Веб  | Интерфейс          | L          | Шаблоны                      | Состояние    | Доступно | ОСТЬ       | Шифр      | ование а   | гента | Инфо    |
| ERD_        | Student_1 | Группы элементов<br>данных 4 |          | Элементы<br>данных 23 | Т          | риггеры  | Графики    | Обнаружение 7 | Веб  | 192.168.15.<br>161 | 24: T<br>4 | Femplate ERD-<br>4_Student_1 | Активировано | ZBX SN   | MP JMX IPM | HET       |            |       |         |
|             |           |                              |          |                       |            |          |            |               |      |                    |            |                              |              |          | (          | Отображе  | ено 1 из 1 | найде | нных    |
| 0 выбрано   | Активир   | овать Отключ                 | ить      | Экспорт               | Массово    | е обнов  | аление     | Удалить       |      |                    |            |                              |              |          |            |           |            |       |         |

Zabbix 4.0.11. © 2001–2019, Zabbix SIA

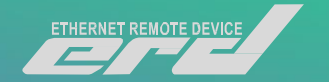

| ← → C ① He за           | щищено   82.112.58.117:5305 | 0/latest.php?dd | reset=1          |              |                |                |           | ☆       | <b>;</b>   |
|-------------------------|-----------------------------|-----------------|------------------|--------------|----------------|----------------|-----------|---------|------------|
| ZABBIX Монито           | ринг Инвентаризация От      | четы Настро     | йка              |              | Q G            | Поддержка      | Z Share   | ?       | <u>د</u> ب |
| ПАНЕЛЬ Проблемы Об      | зор Веб Последние данные    | Графики Ко      | мплексные экраны | Карты сетей  | Обнаружение    | Услуги         | Zabbi     | <_Acade | my_2019    |
| Последние данн          | ые                          |                 |                  |              |                |                |           |         | × 2        |
|                         |                             |                 |                  |              |                |                |           | Филь    | лр 🏹       |
| Группы узлов сети       | начните печатать для поиска |                 | Выбрать          |              |                | Имя            |           |         |            |
| Узлы сети               | начните печатать для поиска |                 | Выбрать          | Показывать з | лементы данных | без истории    |           |         |            |
| Группа элементов данны» | Узлы сети                   |                 |                  | I            | Группа ERD_Stu | ×<br>dents_1 ▼ |           |         |            |
| Хал сати                | ERD Student 1               |                 |                  |              |                |                | o 1/2M040 | цио     |            |
|                         |                             |                 |                  |              | Выбрать        | Отмена         | Planene   | 11116   |            |
| о выорано               |                             |                 |                  |              |                |                |           |         |            |

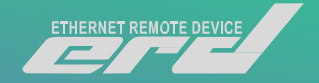

| ZAE              | BBIX M         | онитор | инг Инв     | ентаризация Отч        | іеты Наст   | ройка              | 0                   | 🔾 🖓 Поддержка 🛛       | Share ?    | ال 🔔       |
|------------------|----------------|--------|-------------|------------------------|-------------|--------------------|---------------------|-----------------------|------------|------------|
| ПАНЕЛЬ           | ь Проблемы     | Обзо   | р Веб       | Последние данные       | Графики     | Комплексные экраны | Карты сетей Обна    | ружение Услуги        | Zabbix_Aca | ademy_2019 |
| Последние данные |                |        |             |                        |             |                    |                     |                       |            |            |
|                  |                |        |             |                        |             |                    |                     |                       | Φ          | ильтр 🍸    |
|                  |                | _      |             |                        |             |                    |                     |                       |            |            |
|                  | Группы узлов   | сети   | начните печ | натать для поиска      |             | Выбрать            |                     | Имя                   |            |            |
|                  | Узлы           | сети   | ERD_Stude   | ent_1 ×                |             | Выбрать            | Показывать элемен   | гы данных без истории | ✓          |            |
|                  |                |        | начните печ | чатать для поиска      |             |                    |                     | Показывать детали     |            |            |
| Группа           | а элементов да | нных   |             |                        |             | Выбрать            |                     |                       |            |            |
|                  |                |        |             |                        | Приме       | енить Сбросить     |                     |                       |            |            |
| •                | Узел сети      |        | Имя         | 4                      |             |                    | Последняя проверка  | Последнее значение    | Изменение  |            |
| •                | ERD_Studer     | nt_1   | ERD         | D Info (4 элемента дан | ных)        |                    |                     |                       |            |            |
|                  |                |        | MAG         | C                      |             |                    | 28.09.2019 20:47:45 | F8 F0 82 02 70 55     |            | Ист        |
|                  |                |        | Sys         | Location               |             |                    | 28.09.2019 20:46:15 | office_test           |            | Ист        |
|                  |                |        | Sys         | Name                   |             |                    | 28.09.2019 20:46:15 | SNR-ERD-4             |            | Ист        |
|                  |                |        | Upti        | ime                    |             |                    | 28.09.2019 20:47:45 | 2 дня, 09:38:31       | +00:00:30  | Гра        |
| •                | ERD_Studer     | nt_1   | Mea         | asurements (17 элемен  | тов данных) |                    |                     |                       |            |            |
|                  |                |        | DHT         | ſ_Hum                  |             |                    |                     |                       |            | Гра        |
|                  | 7              |        | DUI         |                        |             |                    |                     |                       |            | <b>F</b>   |

## Подключение датчика DTS-2

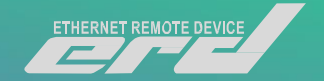

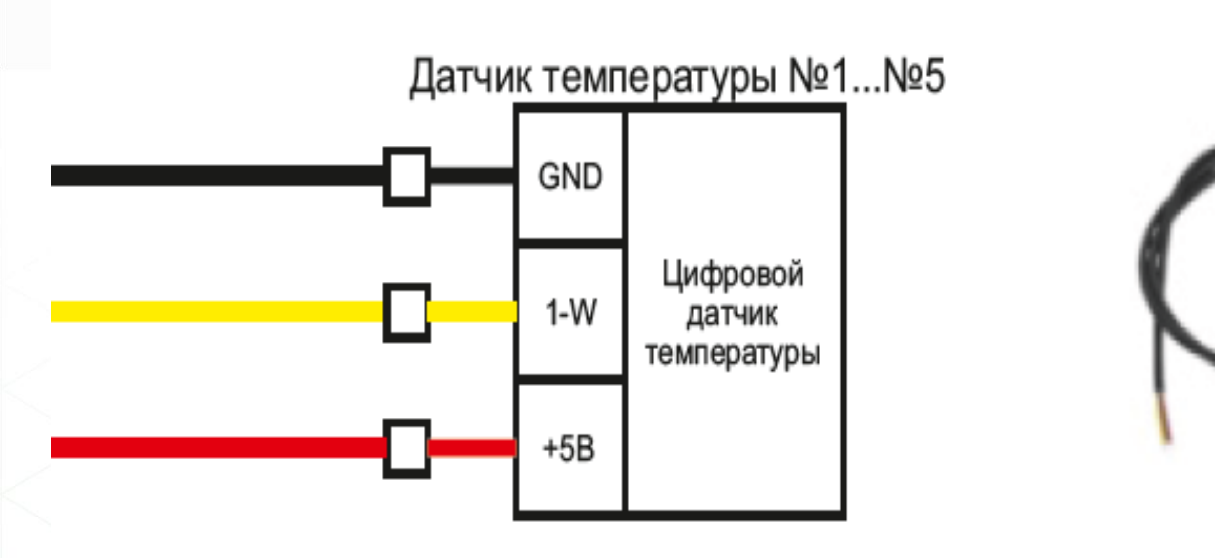

- Контакты GND и +5В по средствам паразитного питания подключим к клемму GND на 10-ти контактном клеммной колодке.
- 1-wire к соответствующей клемме на 10-ти контактном клеммной колодке.
- Информацию по датчику, можем наблюдать на WEB интерфейсе, а также в системе Zabbix.

### Подключение датчика Н/Т/Р

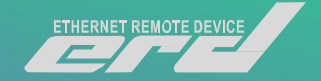

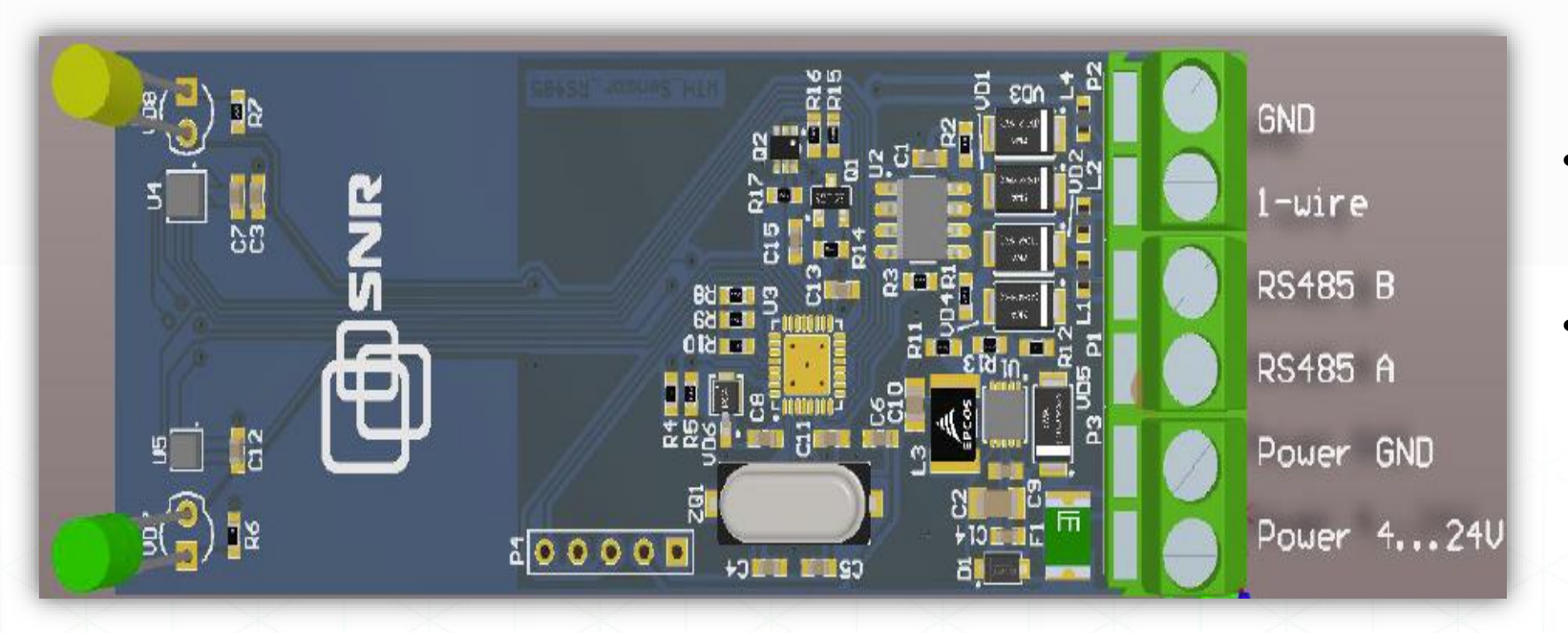

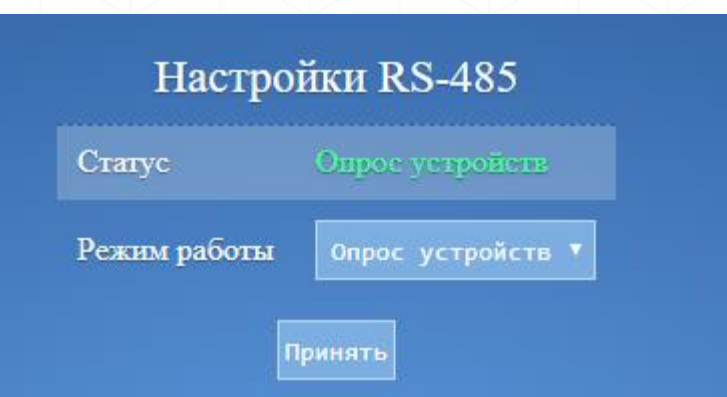

- Подключаем датчик по шине RS-485.
- Для определения датчика устройством, необходимо изменить режим работы RS-485 на «Опрос устройств»

- Так же на Н/Т/Р есть возможность подключить дополнительный датчик DTS-2.
- Подключим дополнительно DTS-2 по шине 1-wire на устройство Н/Т/Р. Для этого используем соответствующие контакты для подключения GND для паразитного питания +5В и 1-wire интерфейс.
- Информацию по датчику, можем наблюдать на WEB интерфейсе, а также в системе Zabbix.

# Подключение датчика Геркона (Датчика магнитно-контактного)

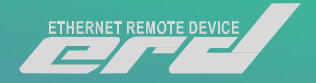

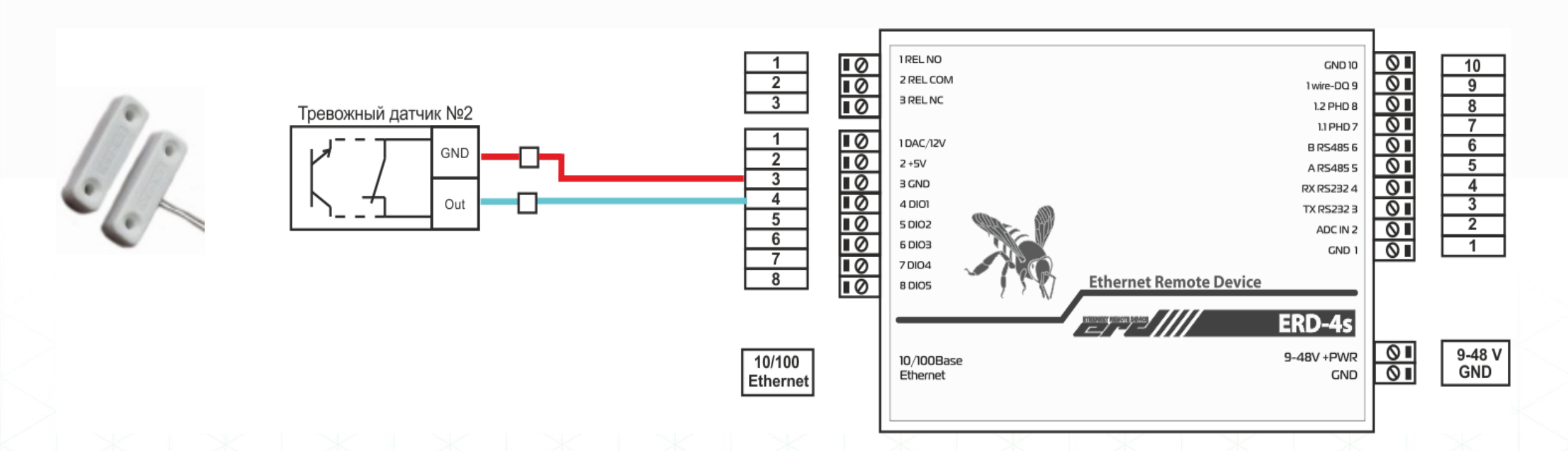

- Датчик необходимо подключить на один из DI
- В настройках DIO, так же нужно выбрать соответствующую роль порта.
- Информацию по датчику, можем наблюдать на WEB интерфейсе, а также в системе Zabbix.

#### Подключение SNR-RS-Counter-8i

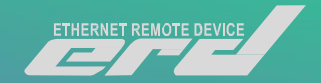

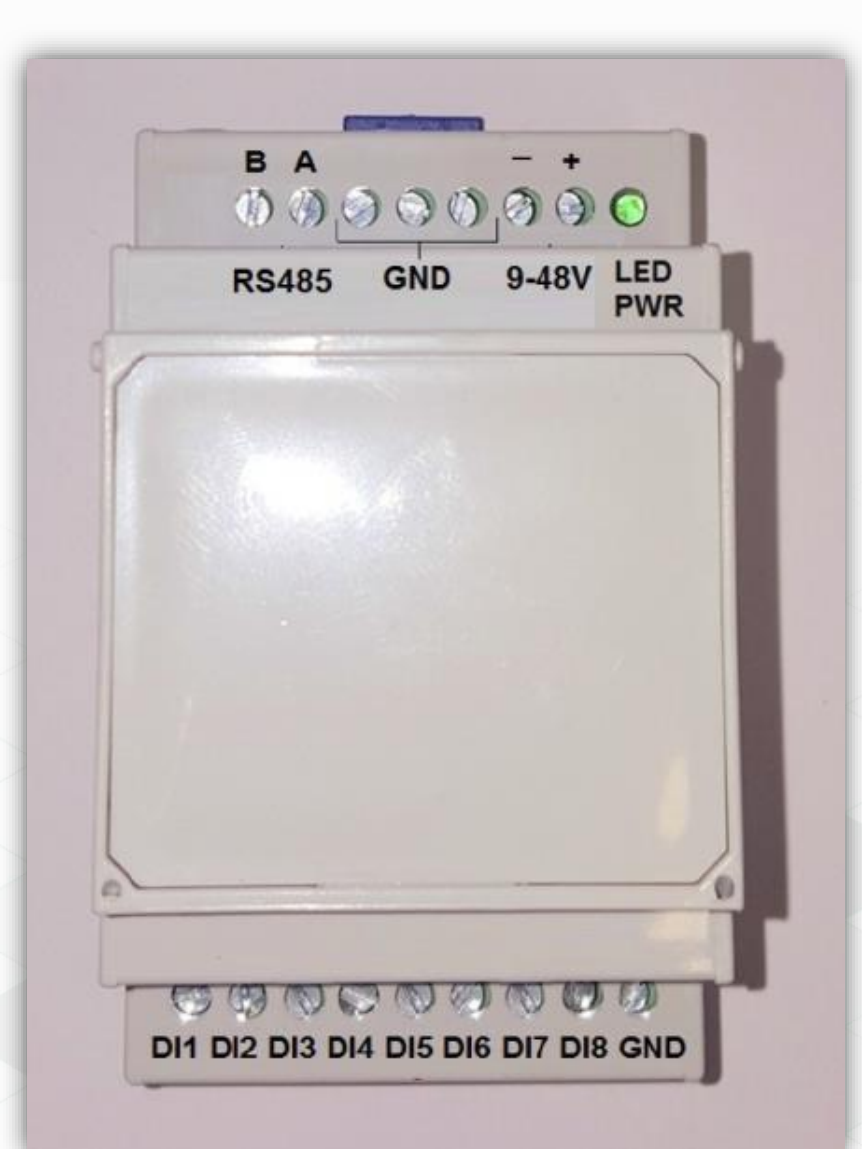

- Устройство имеет 8 импульсных входов, который можно использовать как плату расширения для имеющихся на борту устройства пяти сухих контактов.
- Сухие контакты могут работать только в режиме DI для подсчёта импульсов или передачи дискретного состояния геркона.
- Подключим дополнительно Геркон к одному из DI устройства.

#### Подключение датчика протечки

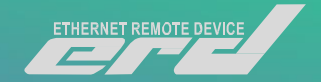

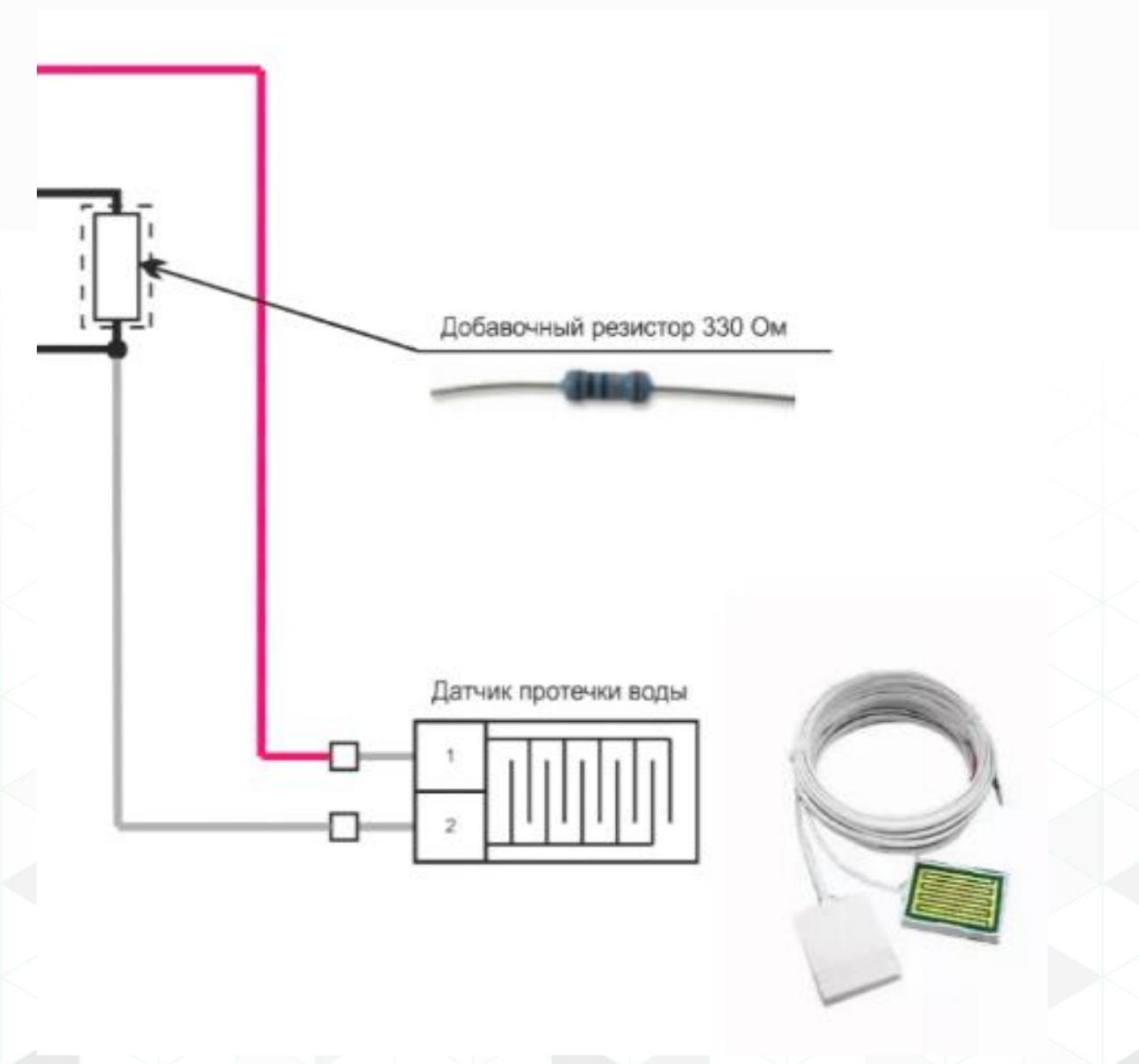

- Для подключения датчика нам потребуется Резистор на 330 Ом.
- Его необходимо установить между клеммами на 8-ми контактной клеммной колодке:
- GND и DI, который мы выбрали в качестве интерфейса для мониторинга датчика.
- После чего в ту же клемму GND необходимо завести «-» контакт датчика, а контакт «+» подключить к +5B ERD.
- В результате информацию по датчику, можем наблюдать на WEB интерфейсе, а также в системе Zabbix на соответствующем DI

# Подключение UPS и опрос по средствам RS-232

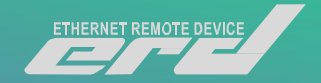

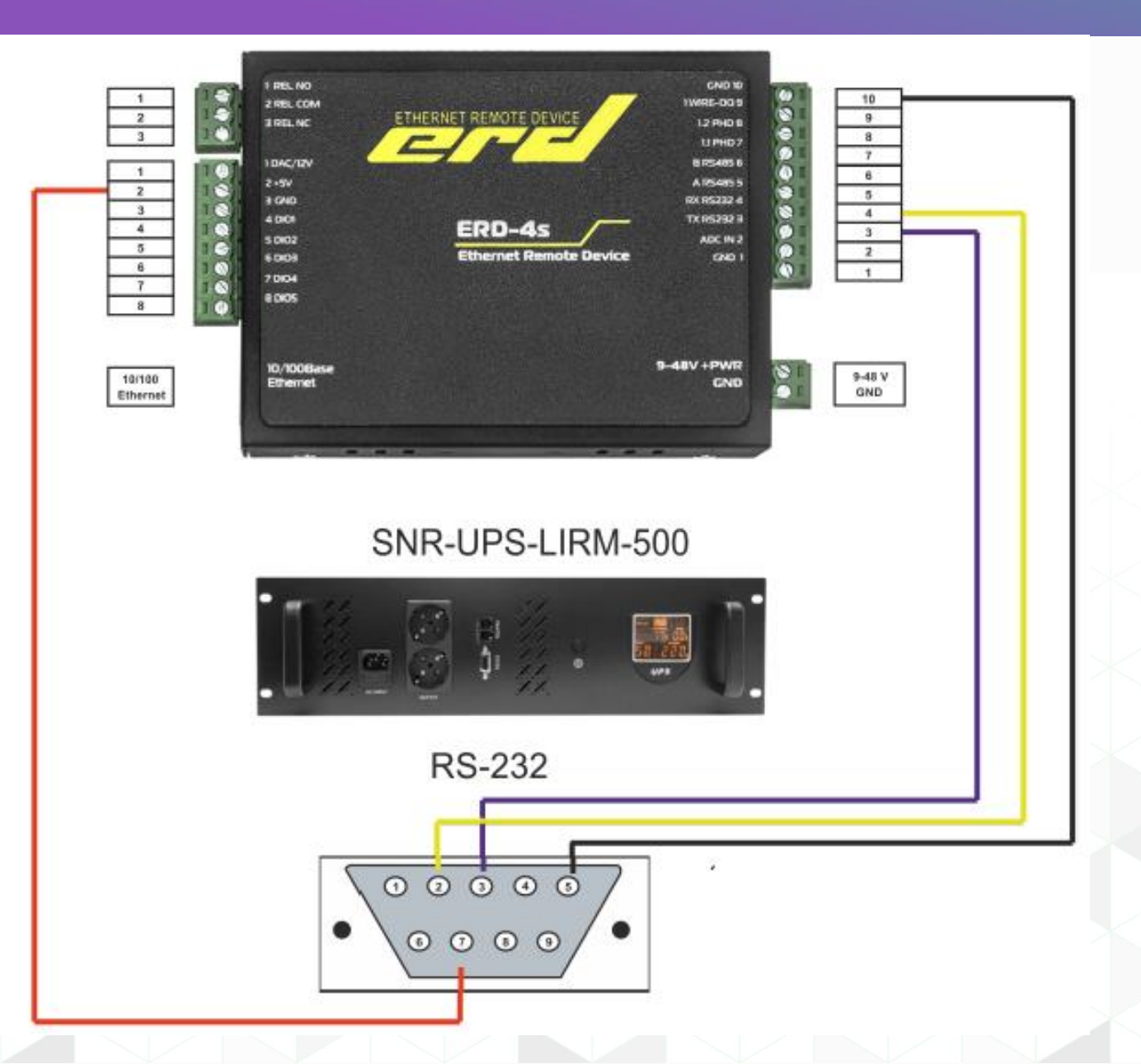

Рассмотрим работу ERD-4 с UPS SNR-UPS-LIRM-500 .

Для работы функции необходимо:

1. Подключить ERD-4 по интерфейсу RS-232;

2. Включить режим "Контроль параметров УПС" в настройках порта RS232 в разделе "Настройки" - "Настройки RS232"

\*Некоторым моделям UPS требуется дополнительное питание +5В случае). Взять его можно с 8 контактного разъема ERD-4

| ERD-4s         | UPS     |
|----------------|---------|
| 4 (Rx)         | 2 (Tx)  |
| 3 (Tx)         | 3 (Rx)  |
| 10 или 1 (GND) | 5 (GND) |
| 2 (+5V)        | 7 (RTS) |

### Подключение SNR-SMART-DIN

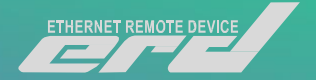

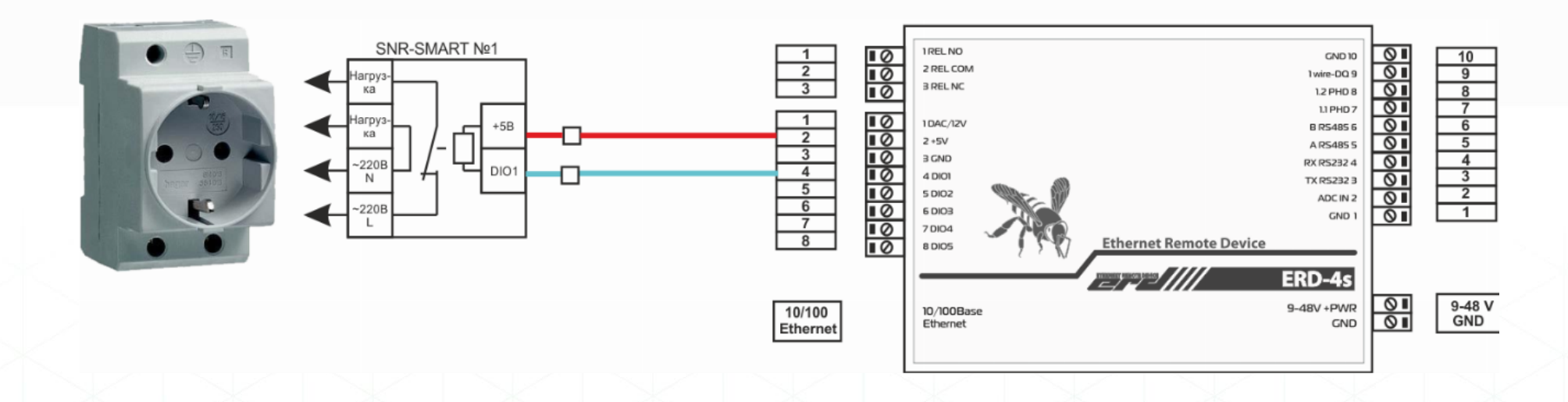

Управление внешними устройствами с релейными входами посредством выходных дискретных сигналов. В качестве управляемых устройств могут использоваться блоки розеток <u>SNR-SMART</u>, управляемые розетки <u>SNR-SMART-DIN-A</u> и <u>SNR-SMART-DIN-B</u>;

А-имеет подключение реле NO

В-имеет подключение реле NC

Для подключения устройств необходимо изменить настройку DIO, переведя в режим DI и выбрать соответствующий тип реле

### Подключение датчика DHT Single-wire

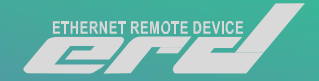

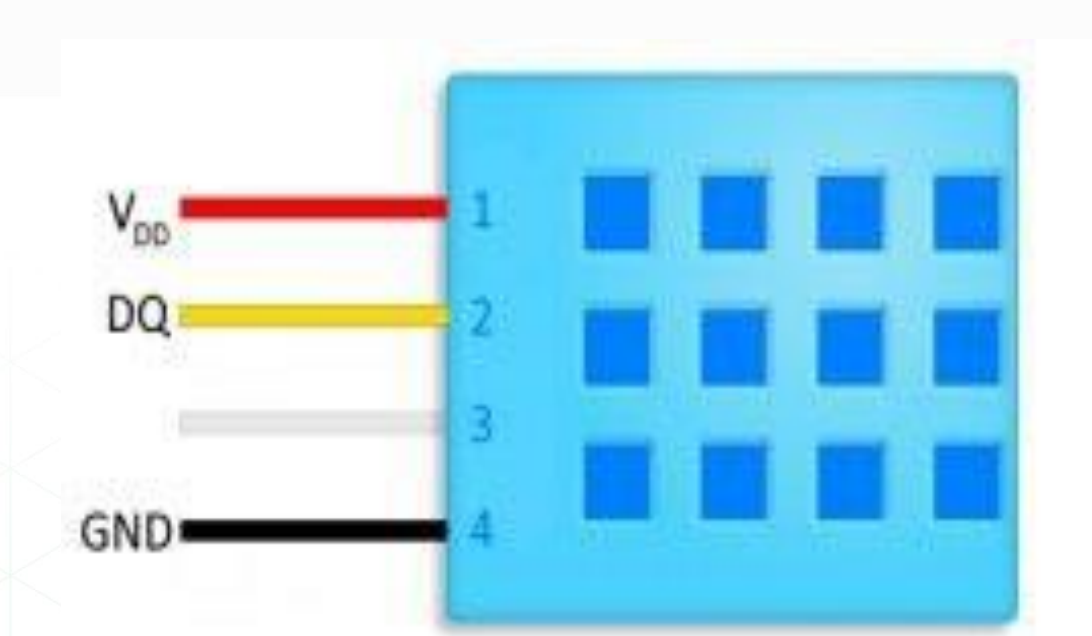

- Контакты V и подключить к +5V ERD.
- DQ к 1-wire клемме на 10-ти контактном клеммной колодке.
- GND к любой клемме GND на ERD

## Подключение датчика DHT Single-wire

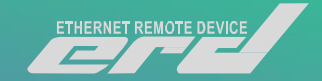

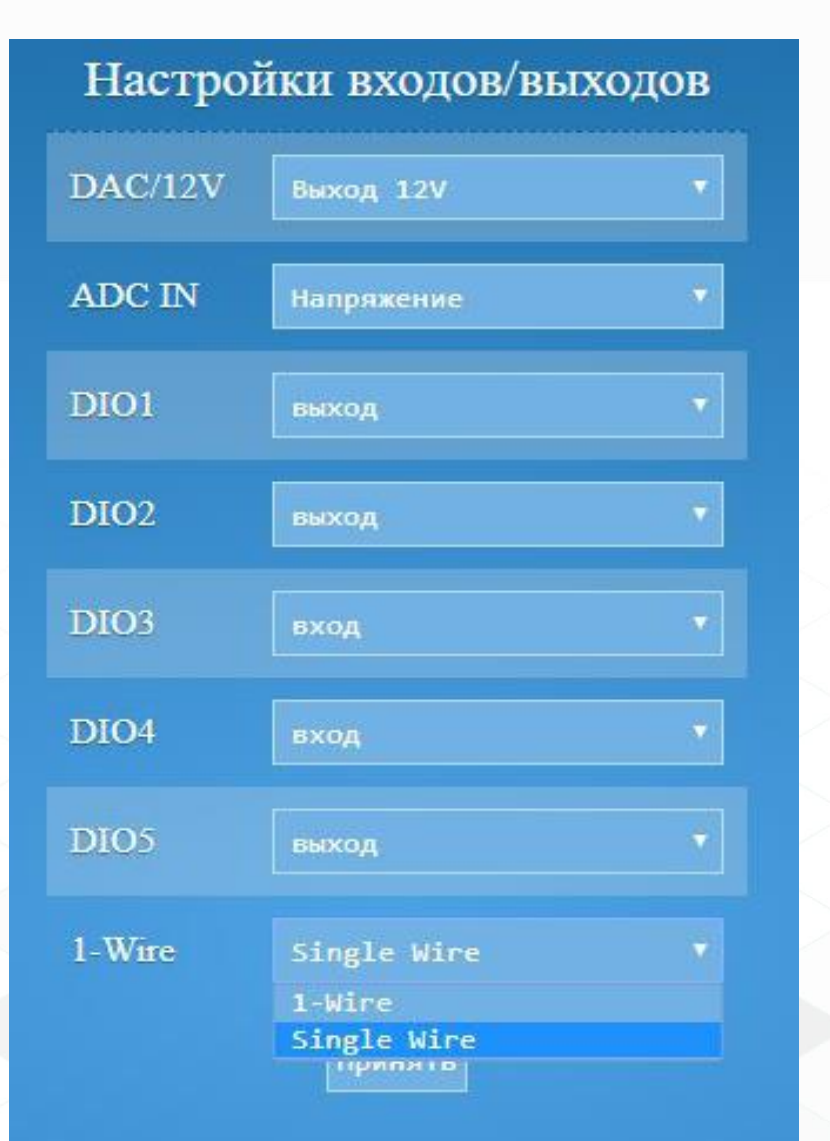

| O           | бща   | ая инфо     | ормация           |  |  |
|-------------|-------|-------------|-------------------|--|--|
| sysName     |       |             | SNR-ERD-4         |  |  |
| sysLocation |       | office_test |                   |  |  |
| Версия про  | шиві  | 1.11.0      |                   |  |  |
| МАС адрес   |       |             | F8:F0:82:02:70:55 |  |  |
| Uptime      |       |             | 103 c             |  |  |
| Перезагруз  | ок ус | 53          |                   |  |  |
| ADC IN      |       |             | 0.00 B            |  |  |
|             | Z     | /стройо     | ства              |  |  |
| D           | HT    | 25.0°C      | 18.0%             |  |  |

- В меню настройки входов/выходов изменить режим работы 1-wire на single wire
- Результаты опроса датчика, можно наблюдать в главном меню ERD

## Настройка триггеров Zabbix

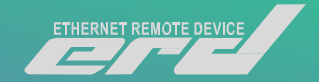

| Trigger Dependencies          |                                                            |                                                 |                                 |                          |      |
|-------------------------------|------------------------------------------------------------|-------------------------------------------------|---------------------------------|--------------------------|------|
| * Name                        | Disk I/O is overlo                                         | aded on {HOST                                   | .NAME}                          |                          |      |
| Severity                      | Not classified                                             | Information                                     | Warning                         | Average                  | High |
| * Expression                  | {Zabbix server:s}<br>{Zabbix server:s}                     | /stem.cpu.util[,ic<br>/stem.uname.str           | owait].avg(5n<br>r(Linux)}=1    | n)}>20 and               | Add  |
|                               | Expression constr                                          | uctor                                           |                                 |                          |      |
| OK event generation           | Expression                                                 | Recovery expre                                  | ession No                       | ne                       |      |
| PROBLEM event generation mode | Single Multi                                               | ple                                             |                                 |                          |      |
| OK event closes               | All problems                                               | All problems if                                 | tag values n                    | natch                    |      |
| Tags                          | tag<br>Add                                                 |                                                 | va                              | lue                      |      |
| Allow manual close            |                                                            |                                                 |                                 |                          |      |
| URL                           |                                                            |                                                 |                                 |                          |      |
| Description                   | OS spends signi<br>operations. It cou<br>with storage syst | ficant time waitin<br>Ild be indicator (<br>em. | ng for I/O (inp<br>of performan | out/output)<br>ce issues |      |
| Enabled                       | ✓                                                          |                                                 |                                 |                          |      |
|                               | Add Cance                                                  |                                                 |                                 |                          |      |

Для настройки триггера, сделайте следующее:

•Перейдите в: Настройка → Узлы сети
•Нажмите на Триггеры в строке с узлом сети
•Нажмите на Создать триггер сверху справа (или на имя триггера для изменения уже существующего триггера)
•Введите в диалоге параметры триггера

#### Настройка

Вкладка Триггер содержит все существенные атрибуты триггера.

### Настройка GSM модуля для ERD-4s

#### GSM

| Состояние                       | Нет SIM. Перезагрузка |
|---------------------------------|-----------------------|
| Соединение с базовой станцией   | NO                    |
| GPRS сервис                     | NO                    |
| Попыток соединения              | 1                     |
| Точка доступа GPRS (APN         |                       |
| Номер администратора-1          |                       |
| Номер администратора-2          |                       |
| Отправка оповещений             |                       |
| Отправка ответов                |                       |
| Запросы с номера администратора |                       |
| Принять                         |                       |

В ERD имеется возможность подключения антенны и SIMкарты «на горячую». Если модуль инициализируется неудачно (без SIM-карты или антенны), то ERD запускает процесс его инициализации сразу, вторая попытка происходит через 30 секунд, минуту и тд.

Работа GPRS: После успешной инициализации GSMмодуля, устройство подключается к GPRS. Если оператор требует ввода APN, то она вводится в поле «Точка доступа GPRS (APN)». При успешном соединении устройство получает IP-адрес. Если оператор предоставляет «белый» IP-адрес, то функции устройства могут быть доступны через GPRS-соединение.

Web-страница «Настройка GSM»

## ERD-2 Battery Control

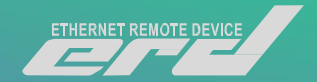

# Мы разработали прошивку для самой популярной серии наших устройств.

|                                                                                    | Ethernet Remote Device-2.3                                                                  |  |  |  |  |
|------------------------------------------------------------------------------------|---------------------------------------------------------------------------------------------|--|--|--|--|
| <u>Main</u><br><u>Sensor Statistic</u><br><u>Switch Option</u><br><u>IP Config</u> | Battery testTest is ONLow threshold voltage10.5VMax period36000sData of the last test: 11 s |  |  |  |  |
| Battery test<br>Manual                                                             | Password stop                                                                               |  |  |  |  |
| Support                                                                            |                                                                                             |  |  |  |  |

### ERD-2 Battery Control

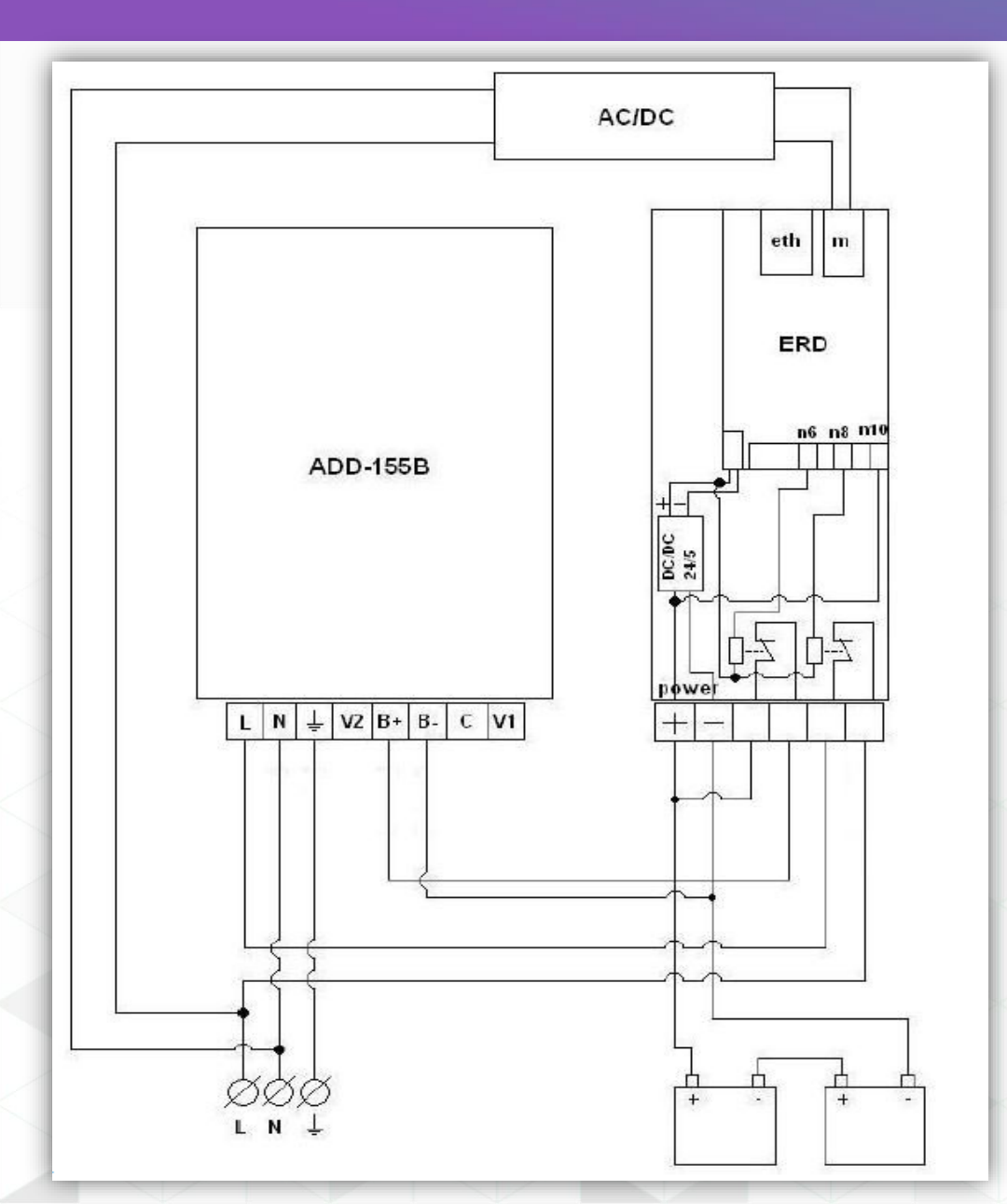

- Данная прошивка необходима для проведения, удалённого тестирование АКБ
- Версия прошивки есть как для устройства ERD-2c / 2s так и для ERD-2.3.
- Необходимо установить прошивку на устройство
- Подключить устройство по описанной в инструкции схеме.
- Результаты тестирования будут записаны в OID.
- Возможен запуск/остановку процесса по средствам SNMP

## Управляемый блок розеток SMART OUTLET

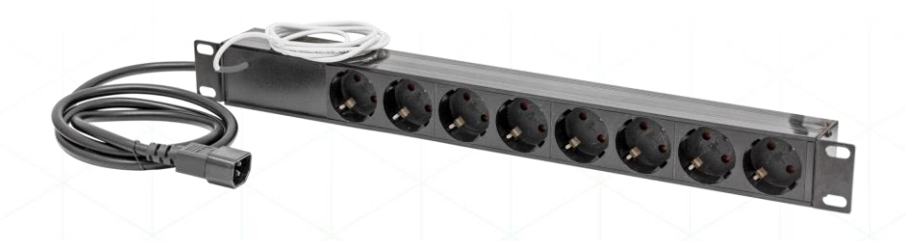

Блок розеток Smart Outlet

Smart Outlet - блок розеток, предназначенный для управления нагрузками. Имеет возможность подключения к бесперебойному источнику напряжения или к сети переменного тока напряжением 220 вольт.

#### Управляемый блок розеток SMART OUTLET

- подключение к конвертерам;
- в качестве интерфейса подключения используется RS485;
- протокол modbus-RTU;
- управление нагрузкой на 7 отдельных выходах, с возможностью перезагрузки и отключения конечного оборудования;
- компактные размеры;
- два варианта устройства с подключением к бесперебойному источнику напряжения или к сети переменного тока напряжением 220 вольт;
- поддерживается установка в стойку

- собственная разработка;
- узнаваемый бренд;
- оперативное изготовление за счёт собственного производства, а также контрактного производства на предприятиях в России и за рубежом;
- соотношение цена\качество (цена в разы ниже аналогичных продуктов).

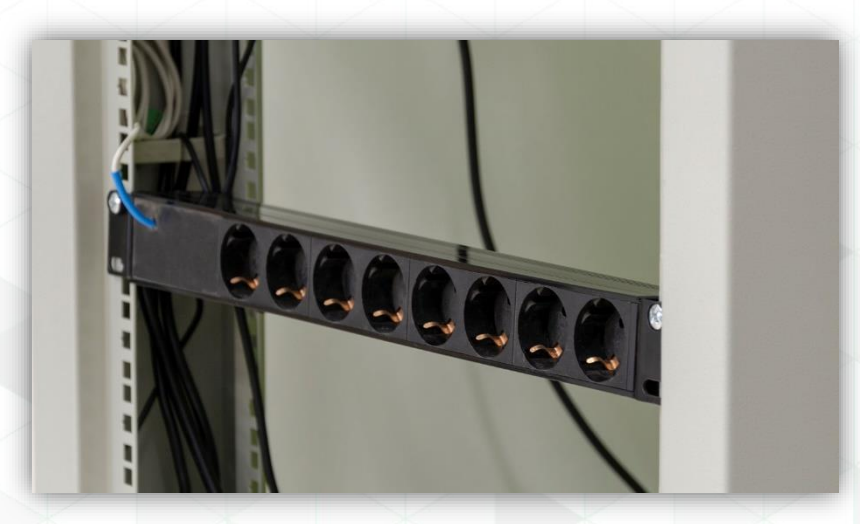

## Настройка MQTT подписки

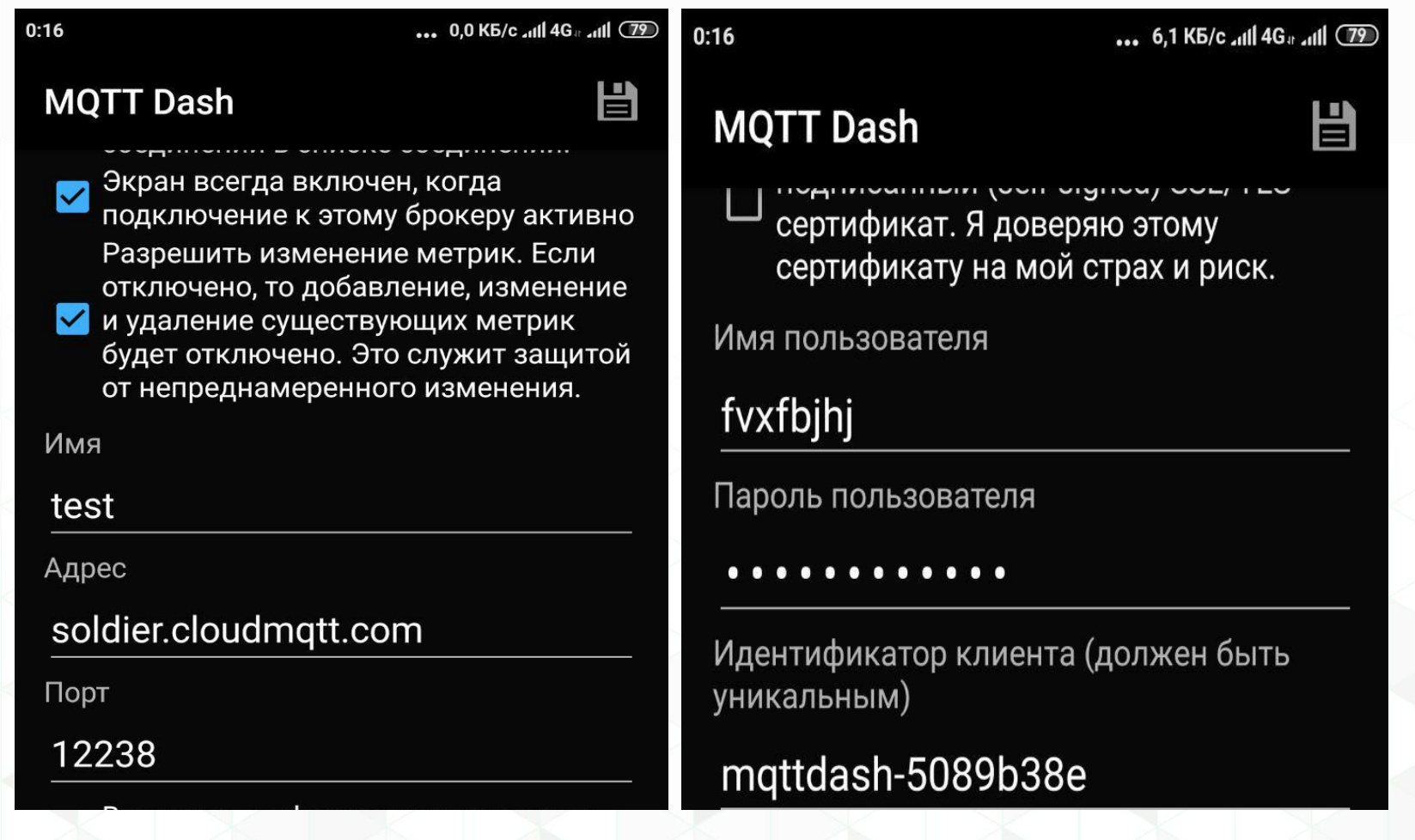

- Любым доступным способом установим прошивку ERD-4 (MQTT\_root\_topic)
- Установим на свой смартфон приложение MQTT Dash
- На Вашей ERD настроим MQTT подписку

Server: soldier.cloudmqtt.com Порт: 12238 Имя пользователя: fvxfbjhj Пароль: Djy\_n8qpsaJt

Root topic: studentXX (в соответствии с вашим номером)

## Настройка MQTT подписки

11 79

| 0:16 |  |  |  | 0,5 КБ/с 📶 4G |  |
|------|--|--|--|---------------|--|
|      |  |  |  |               |  |

Эта метрика предназначена для отображения/изменения цифрового прогресса или диапазона цифровых значений (например, для управления термостатом, отображения температуры или других цифровых значений). Данные принятого пакета должны быть строкой.

Имя

#### temp

Топик (sub)

MQTT Dash

#### student01/erd-4/159829/sensor/1:

Извлечь, используя JSON path (если полученные данные в формате JSON), например: \$.level.value. JSON path документация по ссылке ниже: https://github.com/jayway/JsonPath/blob/ master/README.md

🛃 Включить публикацию

Топик (pub) - оставьте пустым, если совпадает с sub

Оформляем подписку на соответствующий топик

Пример топика: student01/erd-4/159829(UID Устройства)/sensor/1303213103(IDдатчика)/temperature

|   | test            | • | ↑↓ | ( + ) |
|---|-----------------|---|----|-------|
| N | temp            |   |    |       |
|   | 34              |   |    |       |
| - | 19 секунд назад |   |    |       |
|   |                 |   |    |       |

Более подробно о работе с топиками по протоколу MQTT описано в рамках инструкции:

http://data.nag.ru/ SNR%20ERD/ERD-Academy%202019/D ocuments/Manual\_M QTT.pdf

#### Что такое IoT

IoT - это концепция взаимодействия устройств и систем, целью которой является минимизация участия человека в базовых процессах, не требующих принятие сложных решений.

В классическом представлении, ІоТ являет собой четырехзвенную систему:

- подключаемые устройства (сенсоры, датчики, терминалы);
- сети, по которым они взаимодействуют;
- IoT-платформы (backend система для контроля процессов низкоуровневого взаимодействия
- приложения для конечных пользователей.

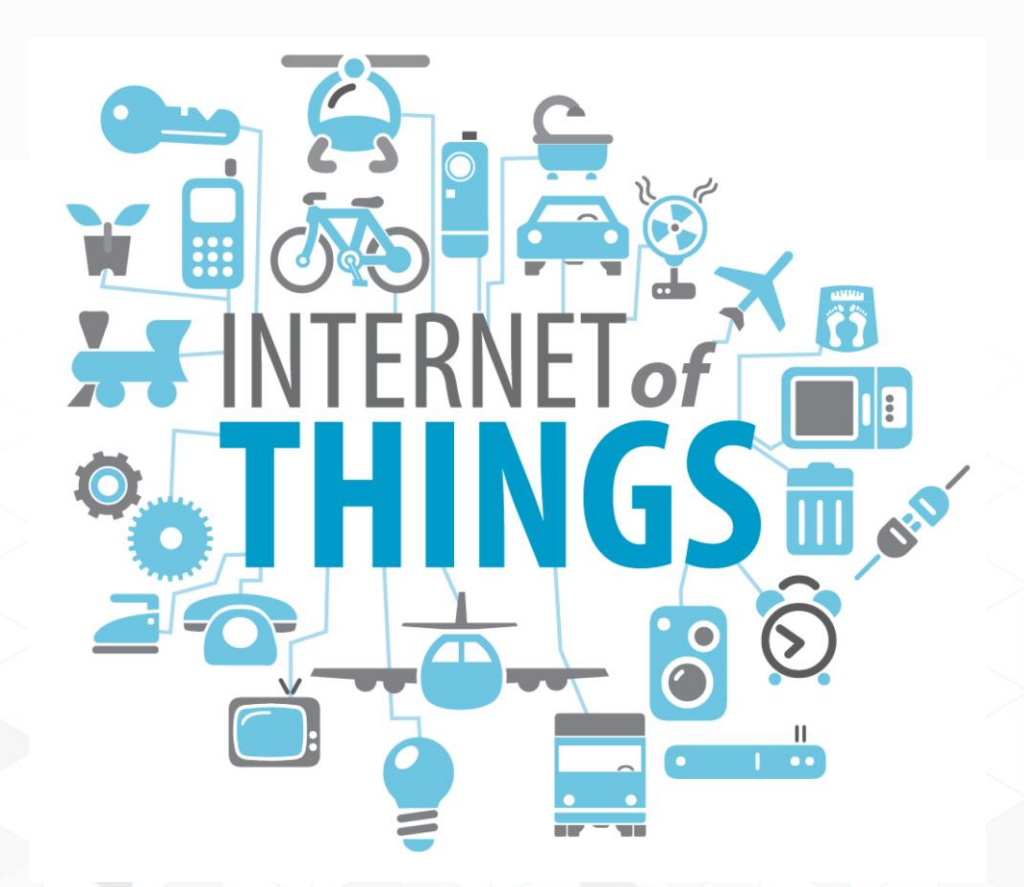

#### Сферы применения ІоТ

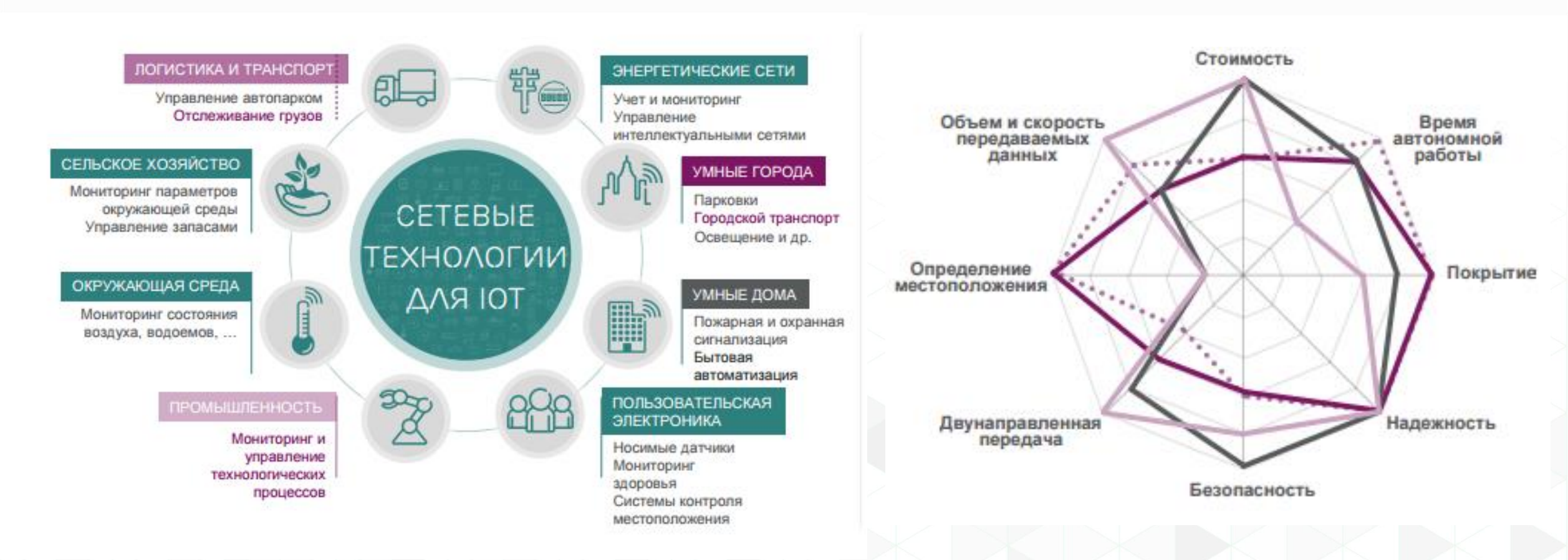

Narrowband IoT (узкополосный IoT) - это стандарт сотовой связи для устройств телеметрии с низкими объёмами обмена данными.

- Сеть NB-IoT может быть развернута как на оборудовании сотовых сетей LTE, так и отдельно, в том числе поверх GSM.
- Самое важное в NB-IoT возможность работы при более низких уровнях сигнала и при высоком уровне шумов, а также экономия батареи.
- NB-IoT предназначен для передачи коротких сообщений, и от него не требуется передача аудио-видео контента, больших файлов и прочего.

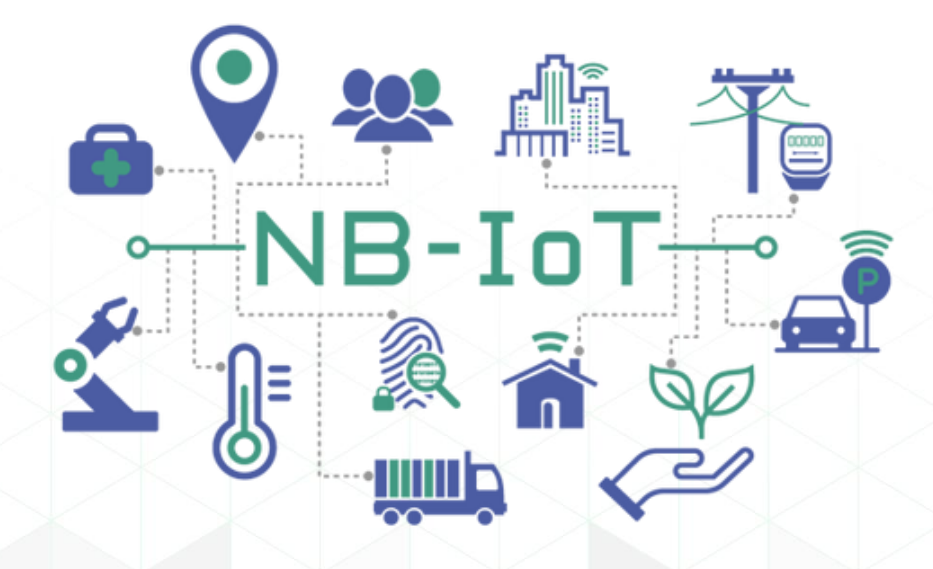

### LoRaWAN

Многие путают такие понятия как LoRa и LoRaWAN. Давайте разберёмся:

LoRaWAN — сетевой стек для сетей LoRa

специализирующийся на устройствах телеметрии с низкими объёмами обмена данными.

В основе спецификации лежит следующая архитектура сети:

- Конечный узел (End Node)
- Шлюз LoRa (Gateway/Concentrator)
- Сетевой сервер (Network Server)
- Сервер приложений (Application Server)

LoRa — сокращение от Long Range - стандарт радиосвязи масштаба района или города. Дальность радиосвязи, от нескольких километров в плотной городской застройке, до 30-50 км прямой видимости.

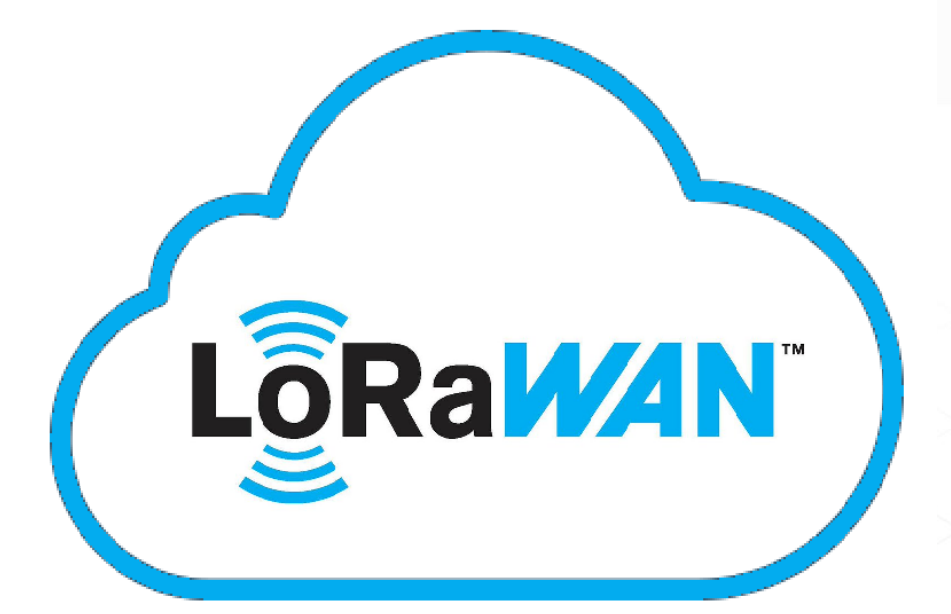

#### LoRaWAN vs NB-IoT

Познакомившись с двумя стандарта IoT, возникает вопрос:

#### «Оба стандарта имею ряд схожих особенностей. Дак какой же лучше?»

Рассмотрев ряд критериев, можно сделать вывод, что LoRa и NB-IoT имеют свои достоинства и недостатки. Однако, по большинству критериев, таких, как:

LoRa™ (

NB-

- простота развертывания;
- не лицензируемый частотный диапазон
- развитая экосистема;
- возможности развертывания,
- время автономной работы;
- эксплуатация в частных сетях

LoRaWAN превосходит NB-IoT. И все же эти два стандарта могут дружно сосуществовать друг с другом, обслуживая разные сегменты глобальных IoT-рынков.

#### Модули LoRaWAN и NB-IoT для устройства SNR-ERD-4s

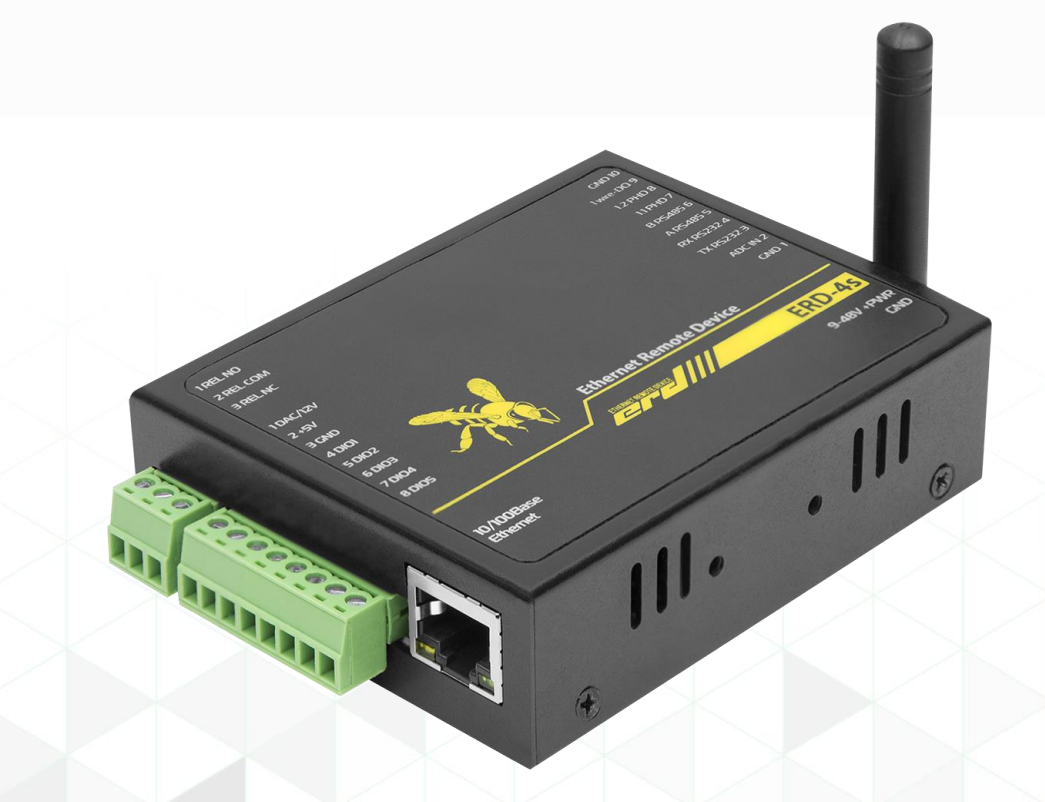

Устройство ERD-4s с установленным беспроводным IoT модулем на борту

Рассмотрим нашу новинку. Мы разработали модули расширения интерфейсов для работы устройства ERD-4s с беспроводными стандартами LoRaWAN и NB-IoT. Конструктивно, модули взаимоисключающие, поэтому мы готовы представить два новых продукта:

- SNR-ERD-4S-LORA
- SNR-ERD-4S-NBIOT